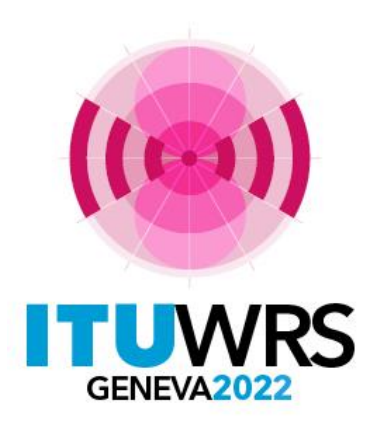

#### 30<sup>TH</sup> WORLD RADIOCOMMUNICATION SEMINAR

24 – 28 October 2022 Geneva, Switzerland

# Appendix 30B submissions and publications

www.itu.int/go/wrs-22 #ITUWRS Patrizia Russo Space Services Department patrizia.russo@itu.int

### When to submit a notice?

When your Administration needs to

- Convert your national allotment into assignment
- Apply for an additional system
- Modify an existing assignment in the List that has been brought into use
- Notify for recording in the Master Register
- Submit Due diligence information (treated in another presentation)

In any of these cases you need to submit a notice to the Bureau

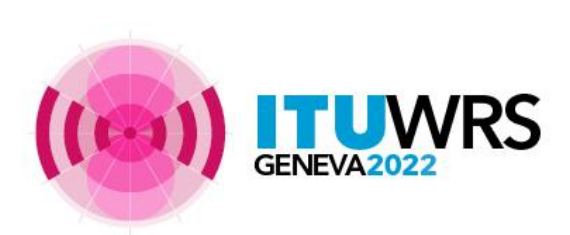

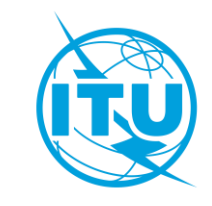

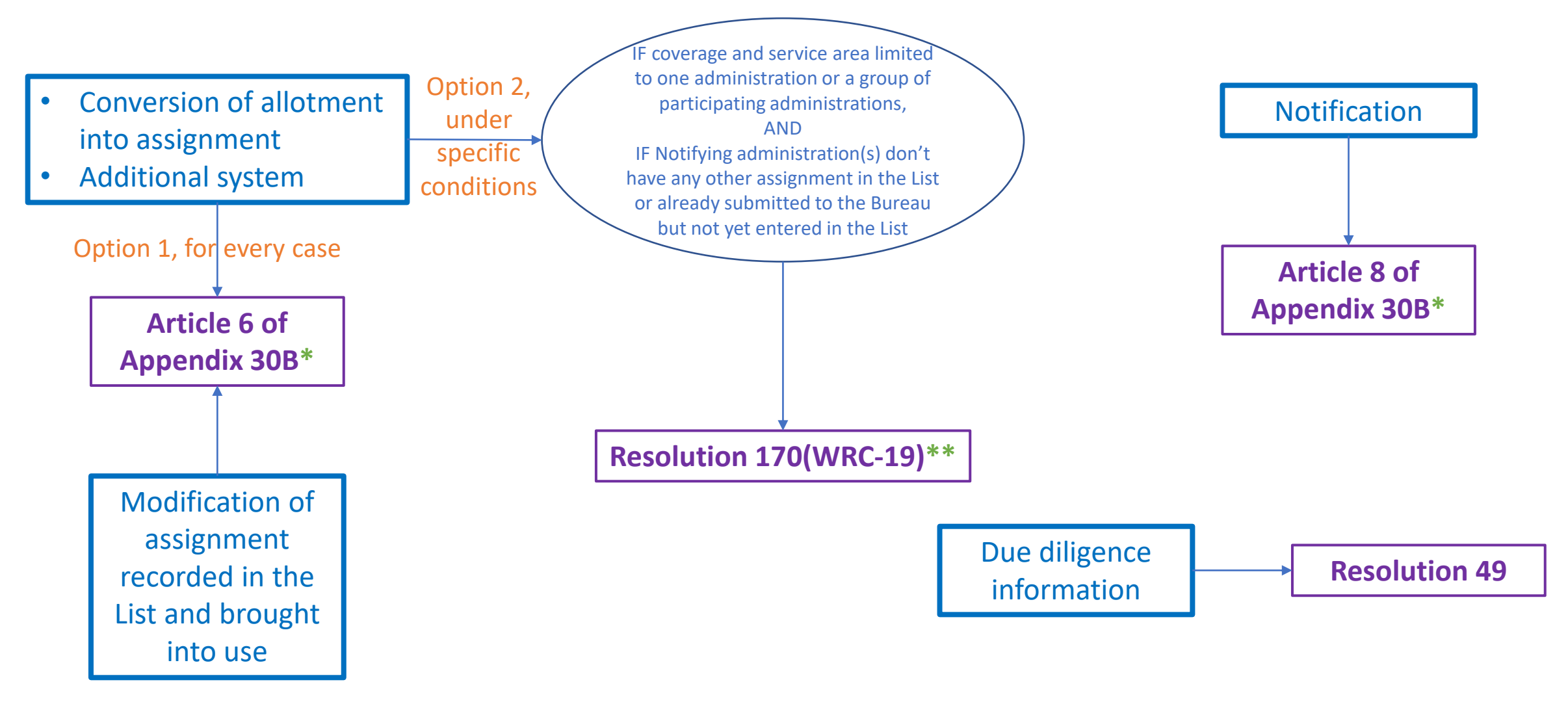

- \* Data to be submitted -> Annex 2 of Appendix 4 (Article 6 and 8)
- \*\* Data to be submitted -> Annex 2 of Appendix 4 (Article 6 and 8), see §3 of Attachment 1 to Resolution 170(WRC-19)

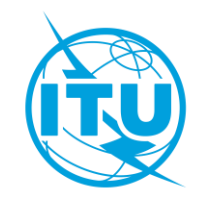

### When do you need to submit a notice?

The process of conversion, application for an additional system, modification of an assignment in the List or application of Resolution 170 can last up to 8 years

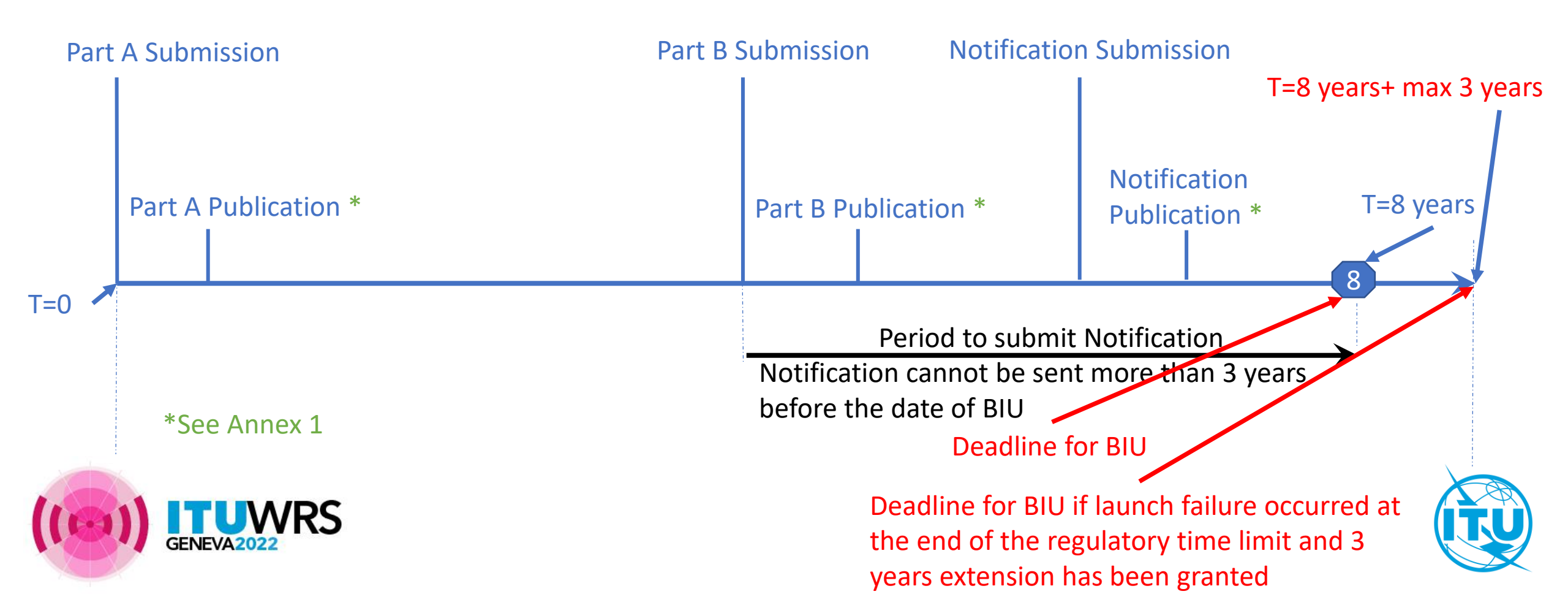

### Data to submit

The minimum is the data indicated as mandatory in Annex 2 of Appendix 4 of Radio Regulations

GENERAL CHARACTERISTICS OF THE SATELLITE NETWORK OR SYSTEM. EARTH STATION OR RADIO ASTRONOMY STATION (Rev. WRC-19) ŝ in Appe A - GENERAL CHARACTERISTICS OF THE SATELLITE NETWORK OR SYSTEM, EARTH STATION OR RADIO ASTRONOMY STATION ( entre A.1 IDENTITY OF THE SATELLITE NETWORK OR SYSTEM, EARTH STATION OR A.1 RADIOASTRONOMY STATION A.I.a the identity of the satellite network or system х х х х х х х х A.I.a A.1.b A.1.b the beam identification In the case of Appendix 30 or 30A, required only for modification, suppression or notification of Plan + + assignments In the case of Appendix 30B, required only for a network derived from the Allotment Plan A.1.e Identity of the earth station or radio astronomy station: A.1.e A.1.e.1 х A.1.e.1 the type of earth station (specific or typical) A.1.e.2 the name of the station х A.1.e.2 A.1.e.3 A.1.e.3 For a specific earth station or radio astronomy station: A.1.e.3.a A.1.e.3.a the country or geographical area in which the station is located, using the symbols from the Preface х

|--|--|

TABLE A

| Х | Mandatory information                                                           |
|---|---------------------------------------------------------------------------------|
| + | Mandatory under the conditions specified in Column 2                            |
| 0 | Optional information                                                            |
| С | Mandatory if used as a basis to effect coordination with another administration |
|   | The data item is not applicable to the corresponding notice                     |
|   |                                                                                 |

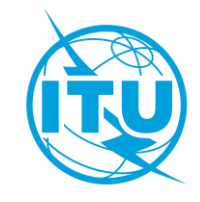

х

х

# In which format you need to submit these data?

You need to produce

- An SNS database for the alphanumeric data prepared with SpaceCap software and
- A Gims database for the graphical data prepared with GIMS software

See Annex 2

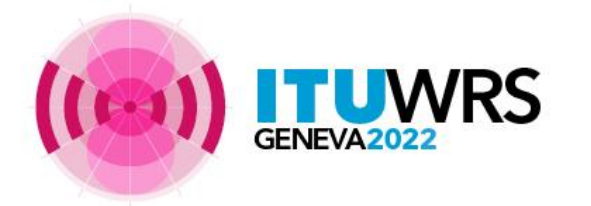

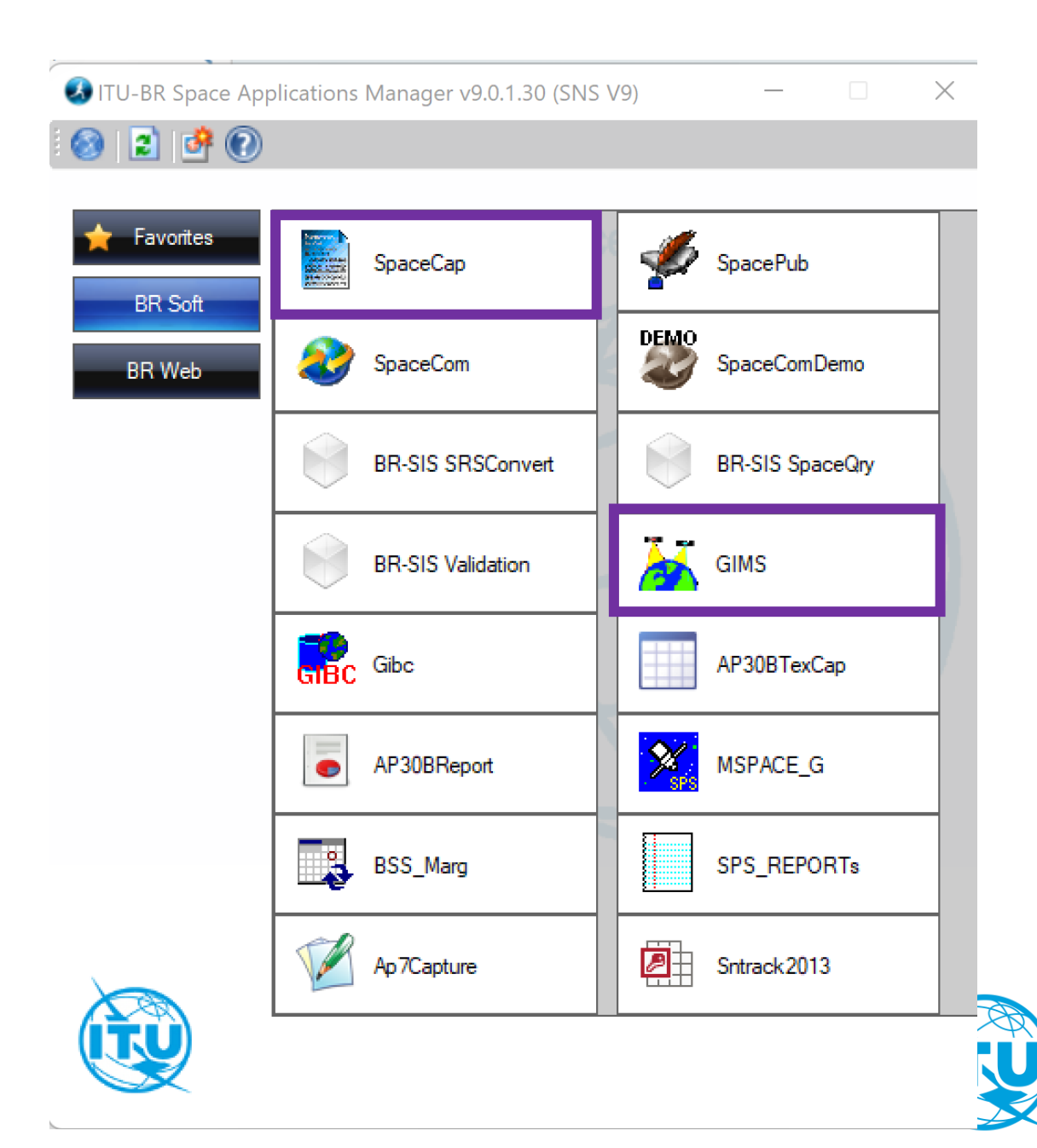

### Can you submit any data? : Hard limits

Before submitting your notice under Article 6 and Article 8 you need to check if the parameters of your satellite network are compliant with the hard limits. If not compliant, some assignments or the entire notice (in case of A6B submission) may be returned

#### **RR Article 21 - Hard limits to protect terrestrial services**

- **No 21.8** Power limits for Earth Stations
- **No 21.14** Minimum angle of elevation of Earth Station (3°) Check with
- **No 21.16** Limits of power flux-density from space stations

#### **RR Article 22 - Hard limits to control interference to GSO systems**

**No 22.26** Off-axis power limits on Earth Station of a geostationary-satellite network in the Fixed-Satellite Service (12.75-13.25GHz)

Check with

 GIBC(Appendix 30B-Annex 3 PFD)

**GIBC(PFD/EIRP GSO)** 

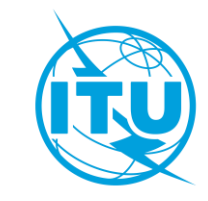

Hard limits to protect satellite networks outside the coordination arcAP30B Annex 3Uplink and Downlink pfd limits

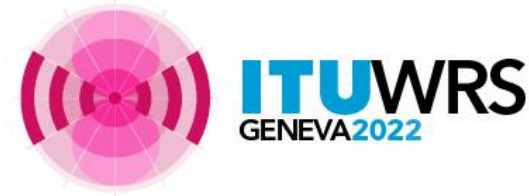

### **Can you submit any data? : Validation**

Before submitting your notice you need to validate it with BrSis - Validation

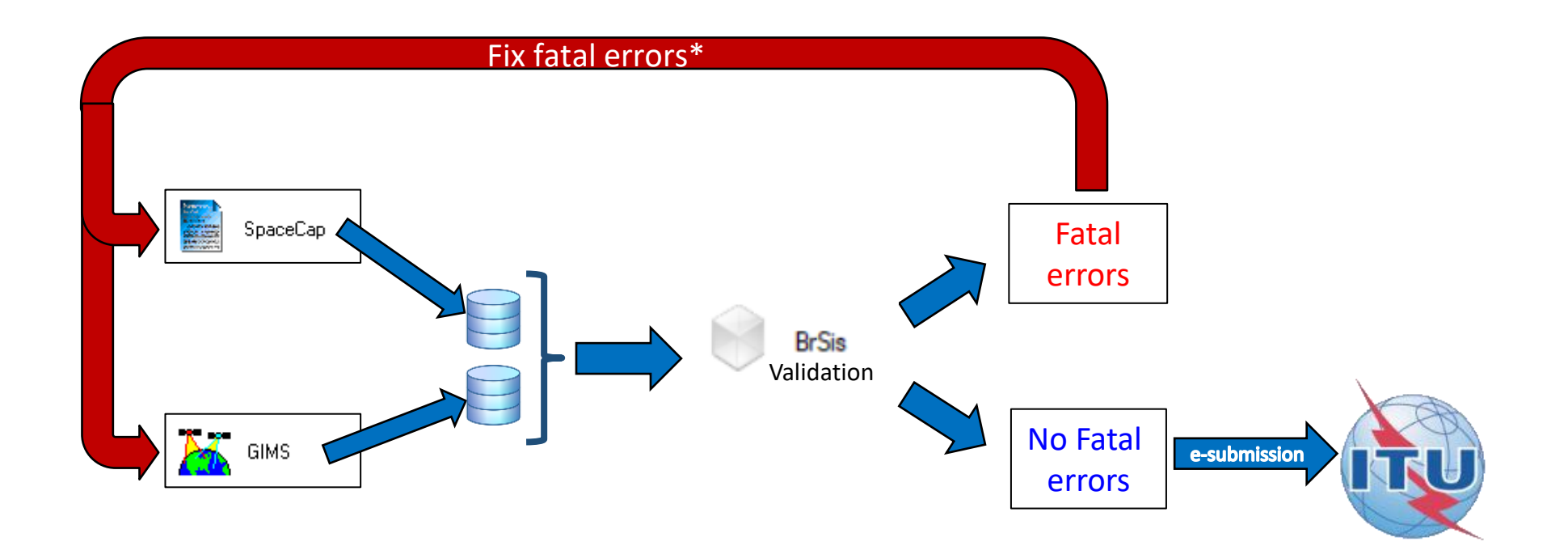

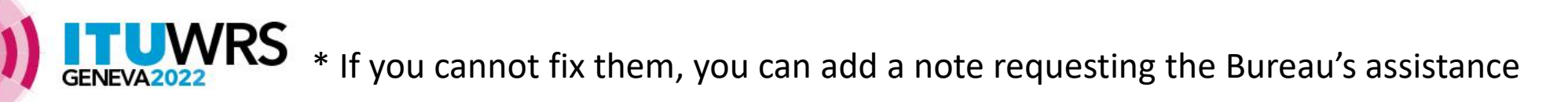

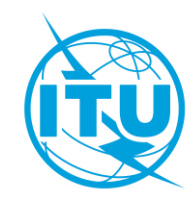

### Can you submit any data? : Completeness

Once your notice is received, the Bureau will check the completeness and the correctness of your data and will contact your Administration for clarifications

#### What does the Bureau check?

#### For both Part A and Part B submissions

- Simplification of the network
- Irrealistic gain contours
- Irrealistic combination of Earth Station/Space Station antenna gain and power density
- Alignment of coverage and service area
- Distribution and number of test points
- Alignment of test point location and service area
- Different sets of test points for same service area
- Different service areas but same set of test points
- Test points in disputed areas
- Fixed and steerable beams
- Exclusive operation code

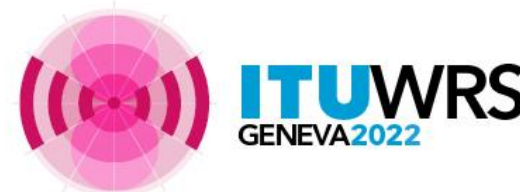

#### Specific for Part B and Notification submissions

- Explicit agreement for inclusion in the service area
- § 6.25 application
- More than one power density for Earth Station for the same beam and the same geographical area
- Single notice for Part B and notification

#### Specific for Notification

- Declaration of Bringing into use
- Different data from Article 6 submission?

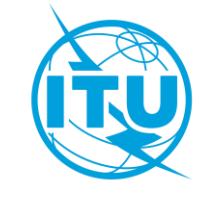

Simplification of the network [1]

Since the characteristics of a network in the List are considered, from the point of view of the interference caused to other networks, as the envelope of the all possible implementations of the satellite network,

Administrations don't need to submit very complex networks. It's enough to submit the worst case and every implementation within the envelope of this submission will be considered as compliant.

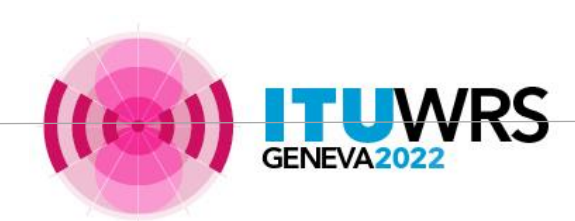

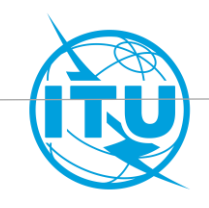

#### For both Part A and Part B submissions

Simplification of the network [2]

In addition, noting that

- from WRC-15 100 test points are allowed for each service area,
- the size of the input and output databases are growing fast and could reach the limit of MS Access (2GB)
- the speed of processing depends on the «size» of notices

Administrations are strongly invited to simplify the network to the maximum extent .

For Part A submission the Bureau invites the administrations to limit the submission to 1 beam and 1 service area for each band with a maximum of three Earth Station and a maximum of 2 power densities per Earth Station For PartB number of power densities per Earth Station shall be limited to 1.

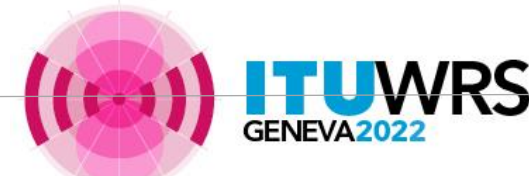

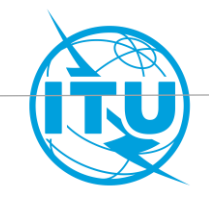

#### Simplification of the network [3] - EXAMPLE

4 Earth Stations (ES) and 3 power densities for each ES

Bureau proposal : 3 ES and 2 power densities per ES

| Beam/E_<br>R | Frequency<br>Band        | ES antenna gain<br>[dBi] | Power density [dBW/Hz] |  |
|--------------|--------------------------|--------------------------|------------------------|--|
|              |                          | 37                       | -65.0, -60.0, -55.0    |  |
|              | 4500-4800                | 39                       | -65.0, -60.0, -55.0    |  |
| ABC/E        | MHz                      | 42                       | -70.0, -65.0, -60.0    |  |
|              |                          | 45                       | -70.0, -65.0, -60.0    |  |
|              |                          | 47.4                     | -48.0, -43.0, -40.0    |  |
|              | 6725-7025                | 48                       | -48.0, -43.0, -40.0    |  |
| ABC/R        | MHz                      | 50                       | -48.0, -43.0, -40.0    |  |
|              | 52.3 -48.0, -43.0, -40.0 |                          | -48.0, -43.0, -40.0    |  |

|  | Beam/E_R | Frequency Band | Power density<br>[dBW/Hz] |              |
|--|----------|----------------|---------------------------|--------------|
|  |          |                | 37                        | -65.0, -55.0 |
|  | ABC/E    | 4500-4800 MHz  | 42                        | -70.0, -60.0 |
|  |          |                | 45                        | -70.0, -60.0 |
|  |          |                | 47.4                      | -48.0, -40.0 |
|  | ABC/R    | 6725-7025 MHz  | 50                        | -48.0, -40.0 |
|  |          |                | 52.3                      | -48.0, -40.0 |

The assignments proposed for deletion are within the envelope of the remaining ones. For further Part B submission no change in flexibility.

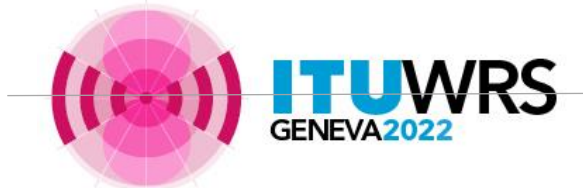

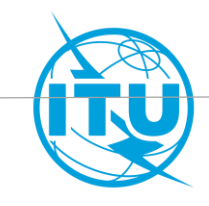

#### Simplification of the network [4] - EXAMPLE

Submitted configuration

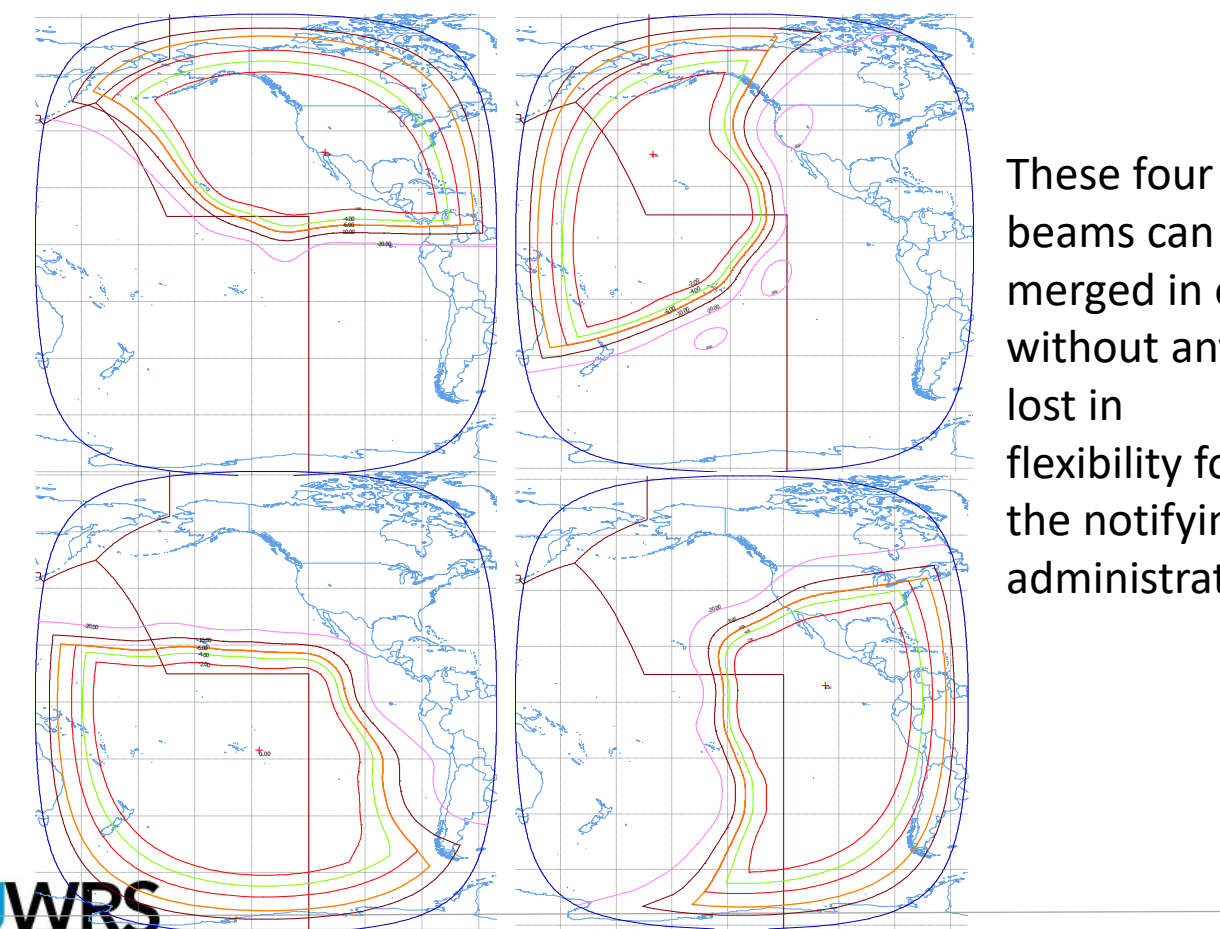

**Configuration** proposed by the Bureau and accepted by the Administration

beams can be merged in one without any lost in flexibility for the notifying administration

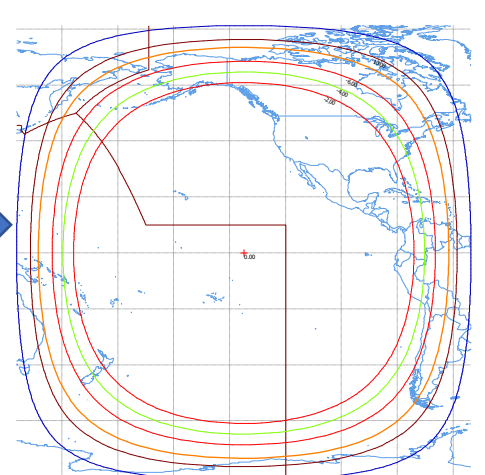

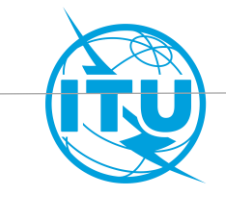

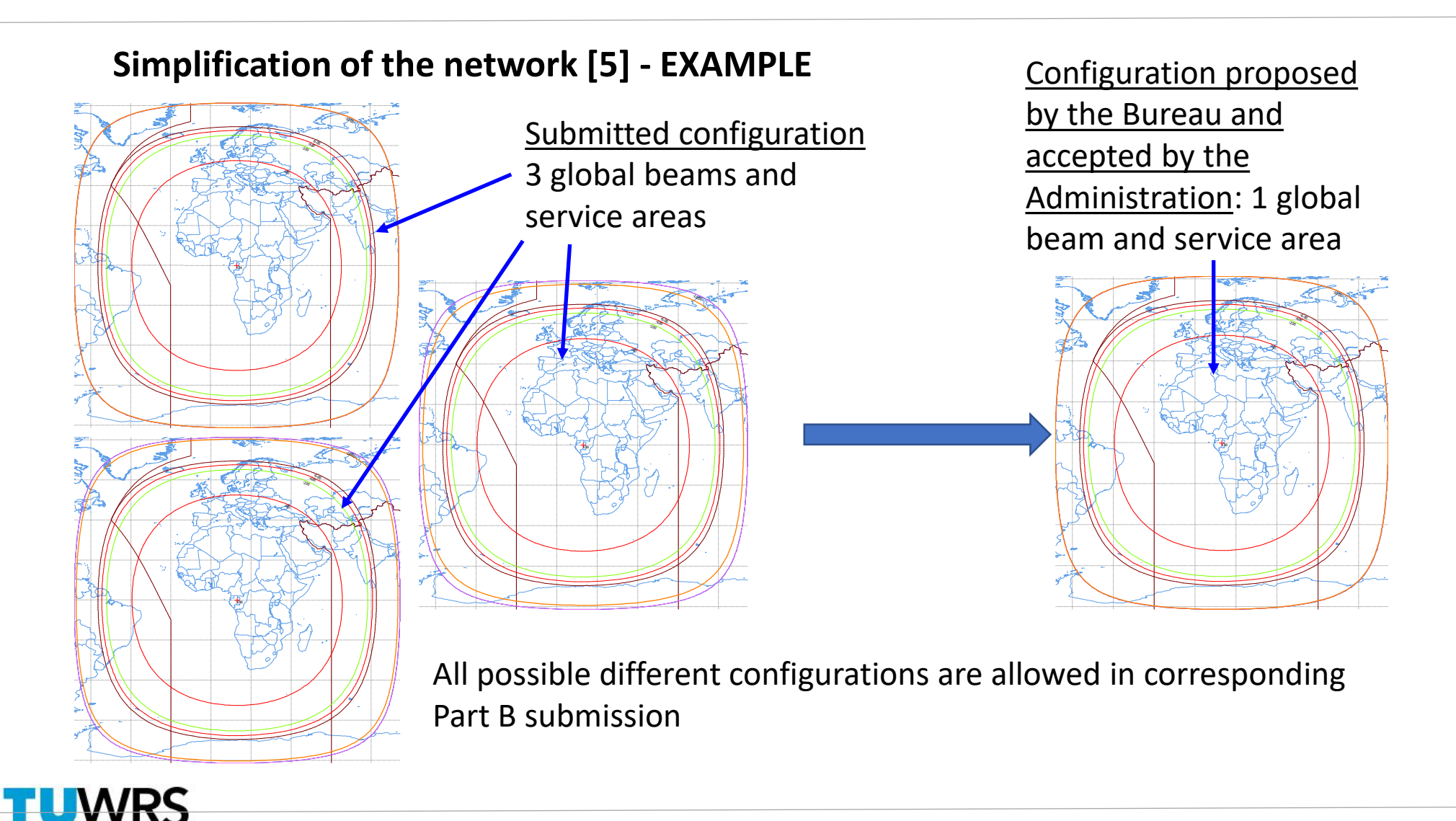

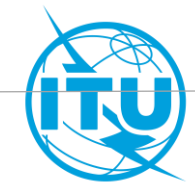

Irrealistic gain contours [1]

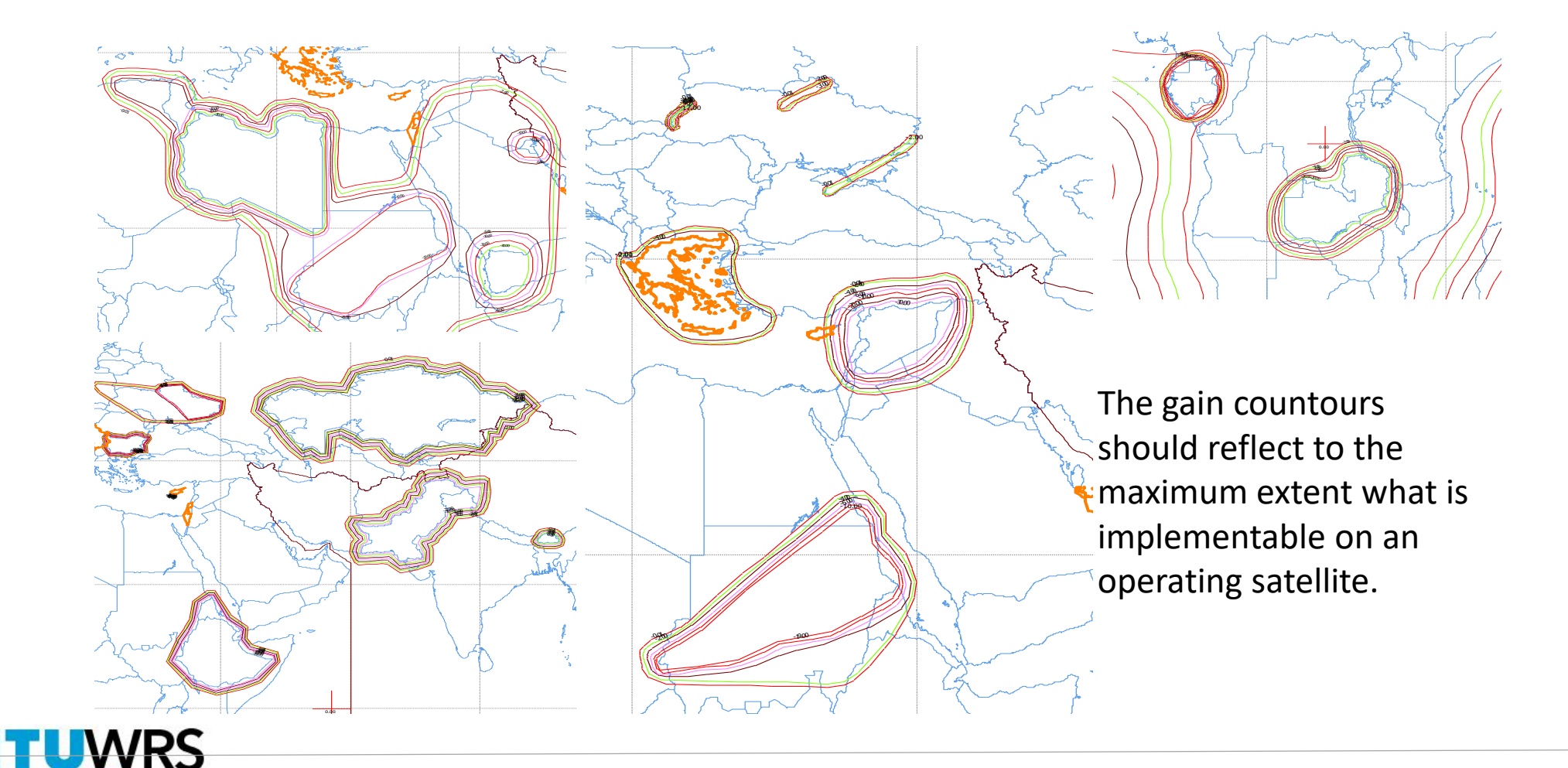

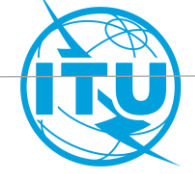

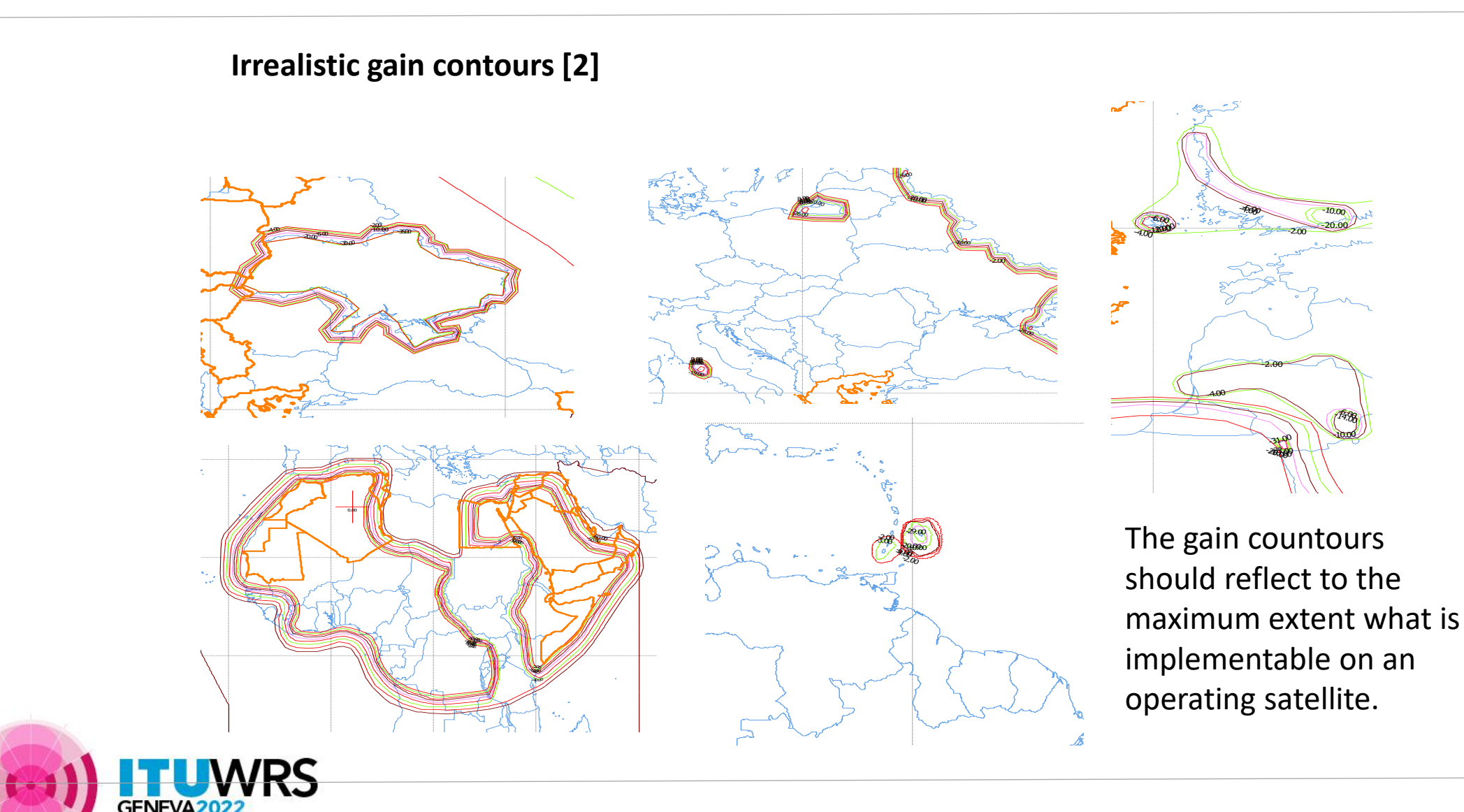

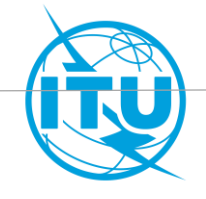

#### Irrealistic combination of Earth Station diameter and power density

| E/R | Frequency<br>assignemnt<br>[GHz] | Satellite<br>gain<br>[dBi] | Power<br>density<br>[dBW/Hz] | ES gain<br>[dBi] | ES<br>antenna<br>diameter<br>[m] | EIRP on<br>36MHz<br>[dBW] | Max C/N<br>[dB] |
|-----|----------------------------------|----------------------------|------------------------------|------------------|----------------------------------|---------------------------|-----------------|
| R   | 6.875                            | 34.0                       | -75                          | 25.1             | 0.30                             | 25.1                      | -15.1           |
| R   | 6.875                            | 34.0                       | -75                          | 28.7             | 0.45                             | 28.7                      | -11.5           |
| R   | 6.875                            | 34.0                       | -75                          | 31.2             | 0.60                             | 31.2                      | -9.0            |
| R   | 6.875                            | 34.0                       | -75                          | 33.7             | 0.80                             | 33.7                      | -6.5            |
| R   | 6.875                            | 34.0                       | -75                          | 35.6             | 1.00                             | 35.6                      | -4.6            |
| R   | 6.875                            | 34.0                       | -75                          | 37.2             | 1.20                             | 37.2                      | -3.0            |
| R   | 6.875                            | 29.6                       | -72.6                        | 37.3             | 1.22                             | 39.7                      | -5.3            |
| R   | 6.875                            | 29.6                       | -72.6                        | 39.8             | 1.62                             | 42.2                      | -2.8            |
| R   | 13                               | 27.5                       | -70                          | 24.3             | 0.14                             | 29.3                      | -23.5           |
| R   | 13                               | 27.5                       | -66                          | 24.3             | 0.14                             | 33.3                      | -19.4           |
| R   | 13                               | 27.5                       | -57                          | 24.3             | 0.14                             | 42.3                      | -9.9            |
| R   | 13                               | 41.5                       | -70 24.3                     |                  | 0.14                             | 29.3                      | -8.9            |
| R   | 13                               | 41.5                       | -66                          | 24.3             | 0.14                             | 33.3                      | -4.9            |
| R   | 13                               | 27.5                       | -49                          | 24.3             | 0.14                             | 50.3                      | -2.2            |
| R   | 13                               | 27.5                       | -70                          | 27.0             | 0.20                             | 32.0                      | -20.9           |
| R   | 13                               | 27.5                       | -66                          | 27.0             | 0.20                             | 36.0                      | -16.8           |
| R   | 13                               | 27.5                       | -57                          | 27.0             | 0.20                             | 45.0                      | -7.2            |
| R   | 13                               | 41.5                       | -70                          | 27.0             | 0.20                             | 32.0                      | -6.2            |
| R   | 13                               | 41.5                       | -66                          | 27.0             | 0.20                             | 36.0                      | -2.2            |
| R   | 13                               | 36.0                       | -65                          | 30.7             | 0.30                             | 40.7                      | -3.4            |
| R   | 13                               | 33.3                       | -72.6                        | 37.2             | 0.64                             | 39.6                      | -8.7            |
| R   | 13                               | 33.0                       | -72.6                        | 37.2             | 0.64                             | 39.6                      | -7.2            |
| R   | 13                               | 35.4                       | -72.6                        | 37.2             | 0.64                             | 39.6                      | -5.0            |
| R   | 13                               | 33.3                       | -69.5                        | 41.3             | 1.02                             | 46.8                      | -1.6            |
| R   | 13                               | 33.0                       | -69.5                        | 41.3             | 1.02                             | 46.8                      | 0.0             |
| E   | 4.65                             | 25.0                       | -64.8                        | 31.0             | 0.87                             | 35.2                      | -6.8            |
| E   | 4.65                             | 30.0                       | -70.1                        | 25.3             | 0.45                             | 34.9                      | -2.9            |
| E   | 11.075                           | 36.1                       | -84.5                        | 36.0             | 0.65                             | 26.6                      | -10.8           |
| E   | 4.65                             | 30.0                       | -69.6                        | 25.3             | 0.45                             | 35.4                      | -2.6            |
| E   | 11.075                           | 37.0                       | -69.4                        | 31.3             | 0.38                             | 42.6                      | 1.6             |

The Bureau receives several submissions with a combination of Earth Station/Space Station antenna gain and power density leading to a C/N extremely low. The Bureau invites administrations to submit realistic values.

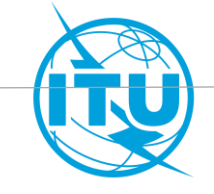

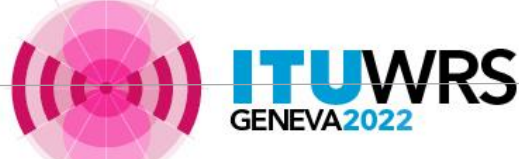

#### Alignment of coverage and service areas [1]

In order to reduce to the maximum extent the impact over the territories not included in the service area, coverage and service areas should be aligned.

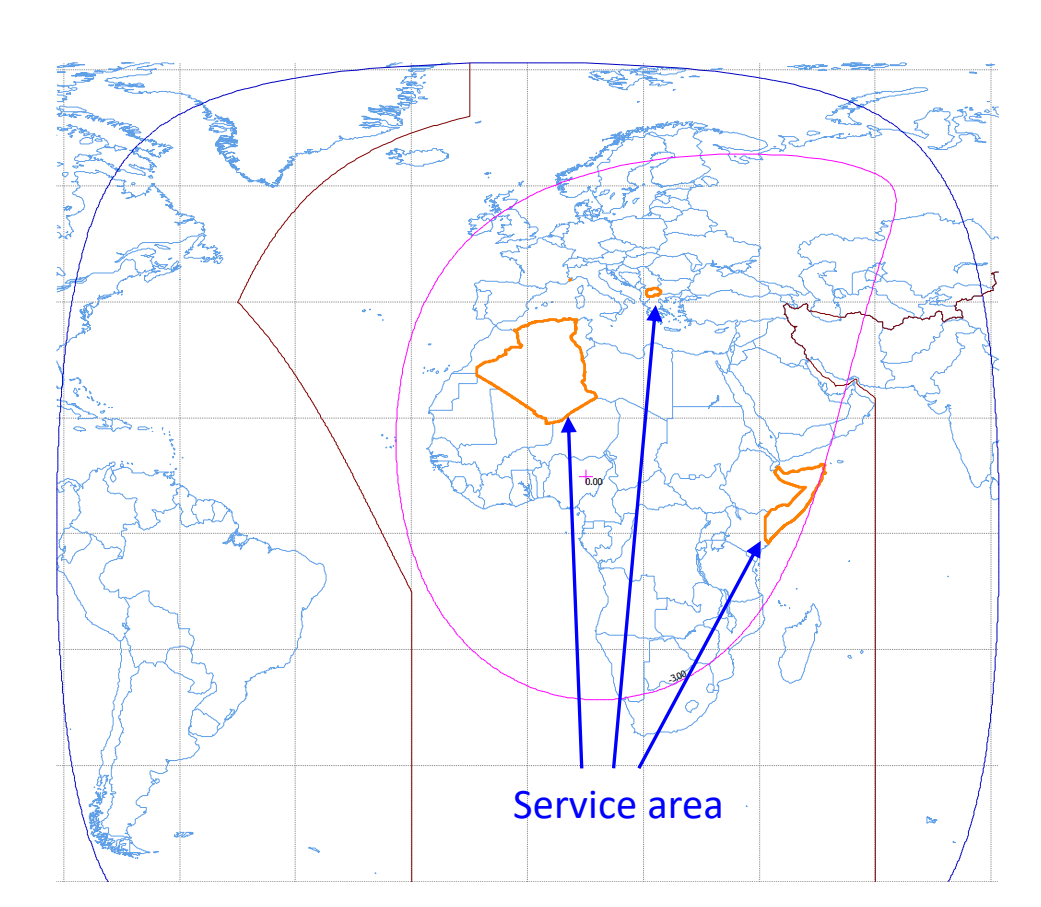

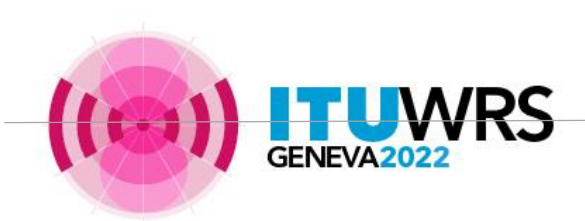

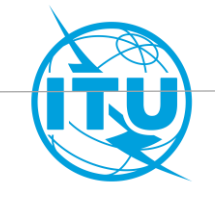

#### Alignment of coverage and service areas [2]

Example of a service area aligned with the coverage

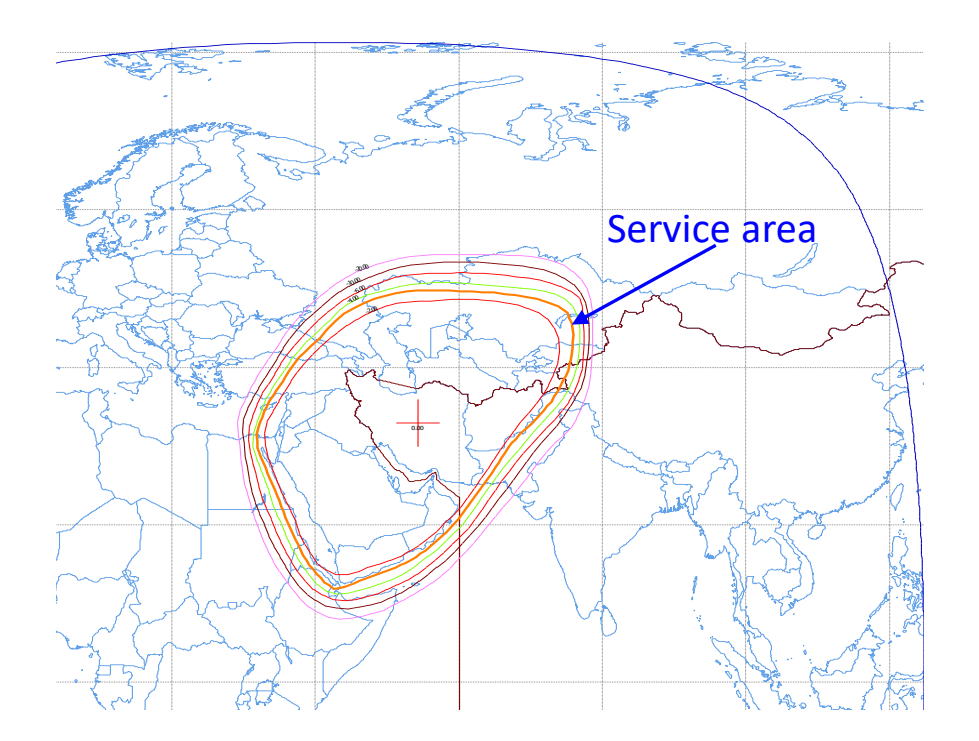

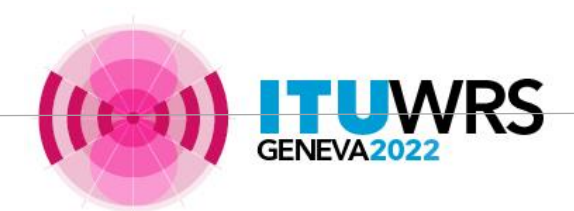

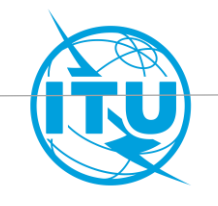

#### Alignment of coverage and service areas [3]

In addition, as the service area represents the area where the service is provided, it should be covered by a relative gain not too low. Your Administration should either modify the coverage or, if the coverages have been already fixed, clip the service area with a raisonnable gain contour.

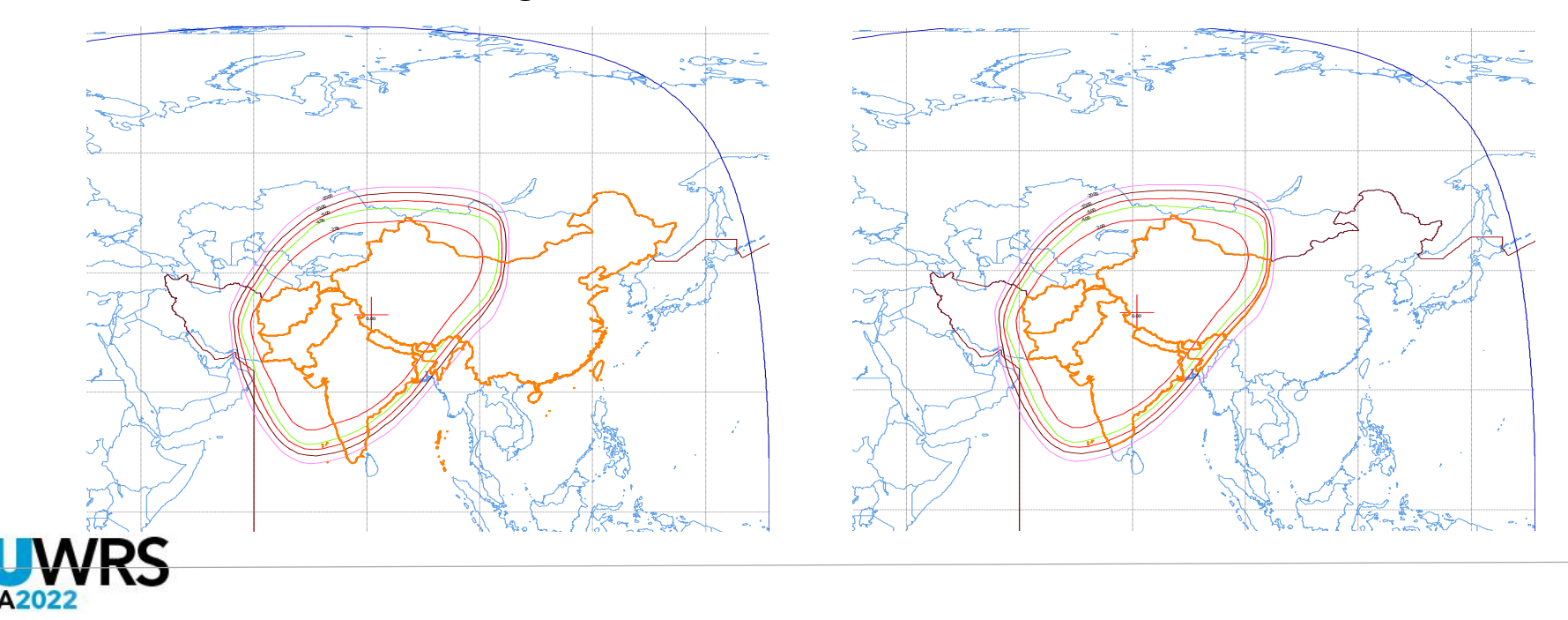

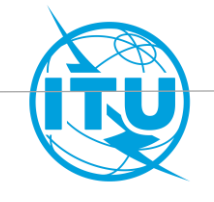

#### Test points and service area

- A service area is defined by a set of test points in a 1-to-1 relation. Same set of test points shall describe the same service area.
- Sovereignty of disputed territories is not yet settled, therefore test points cannot be located in disputed territories. In the Preface, you can find the list of the Countries and Geographical Areas. In case of disputed territory, the notifying administration is indicated as XZZ.
- Test points should be located on land and within service area. If not, SpaceVal will give a fatal error.

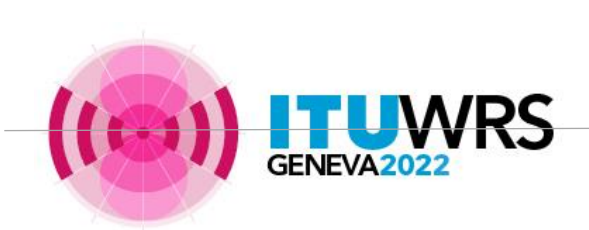

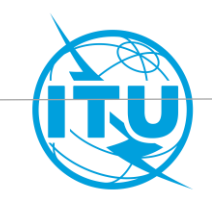

**Test point location** 

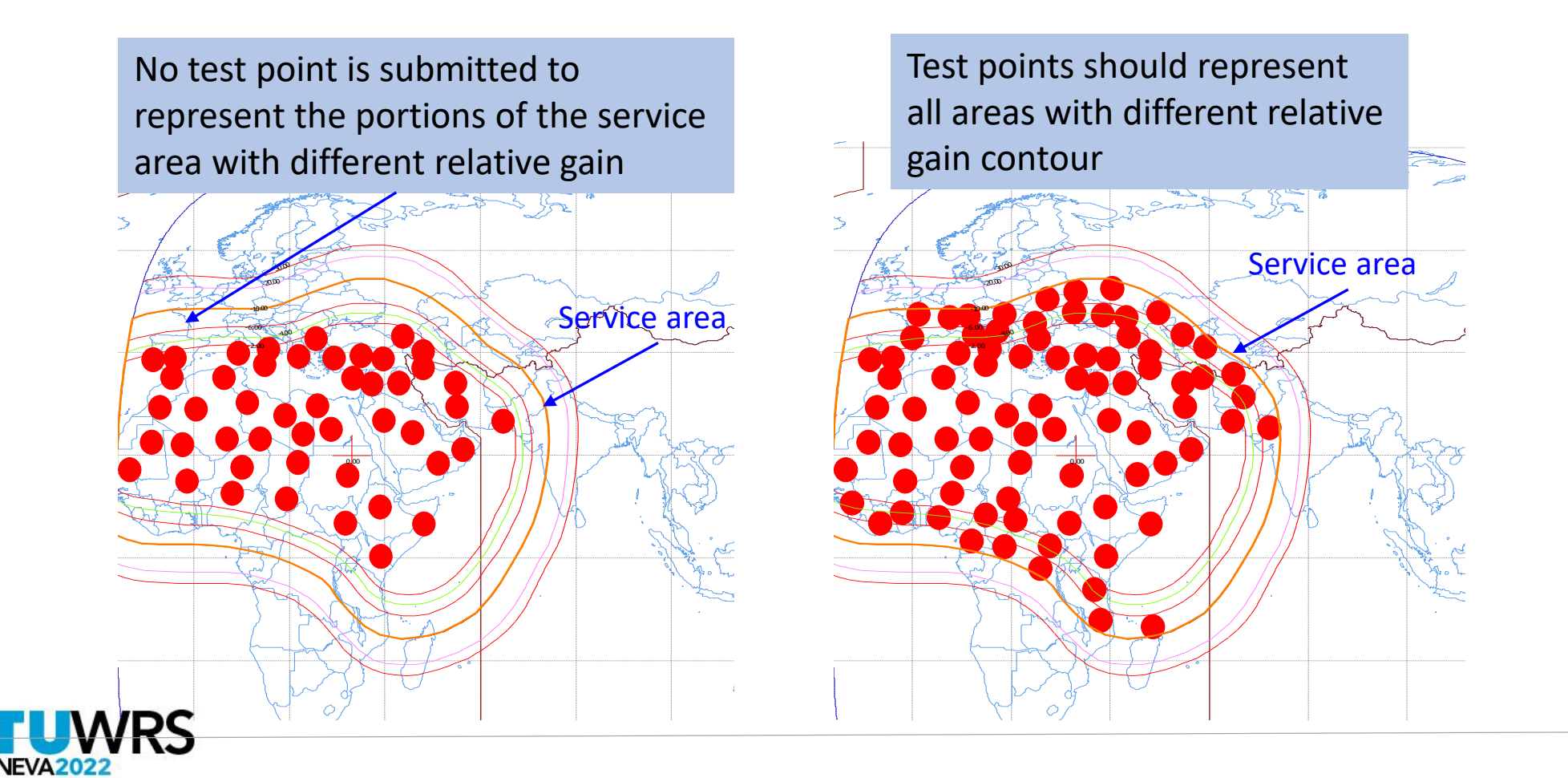

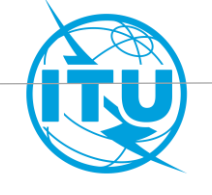

#### Test point distribution

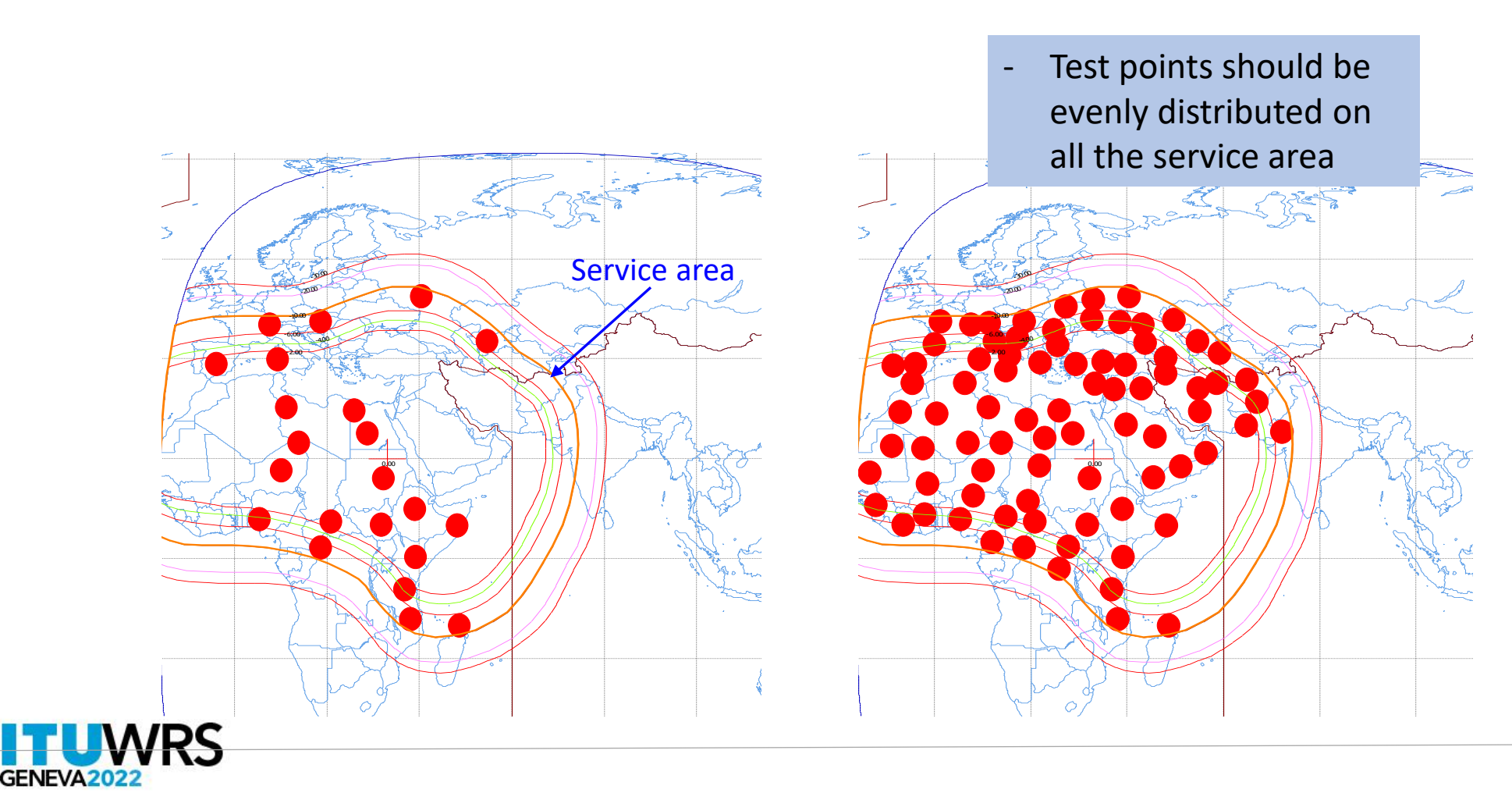

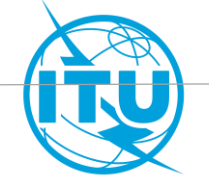

#### For both Part A and Part B submissions

#### Fixed and steerable beams

When two beams with considerably different size of coverage have the same satellite antenna gain, the Bureau asks confirmation to the notifying administration to consider the big one as steerable

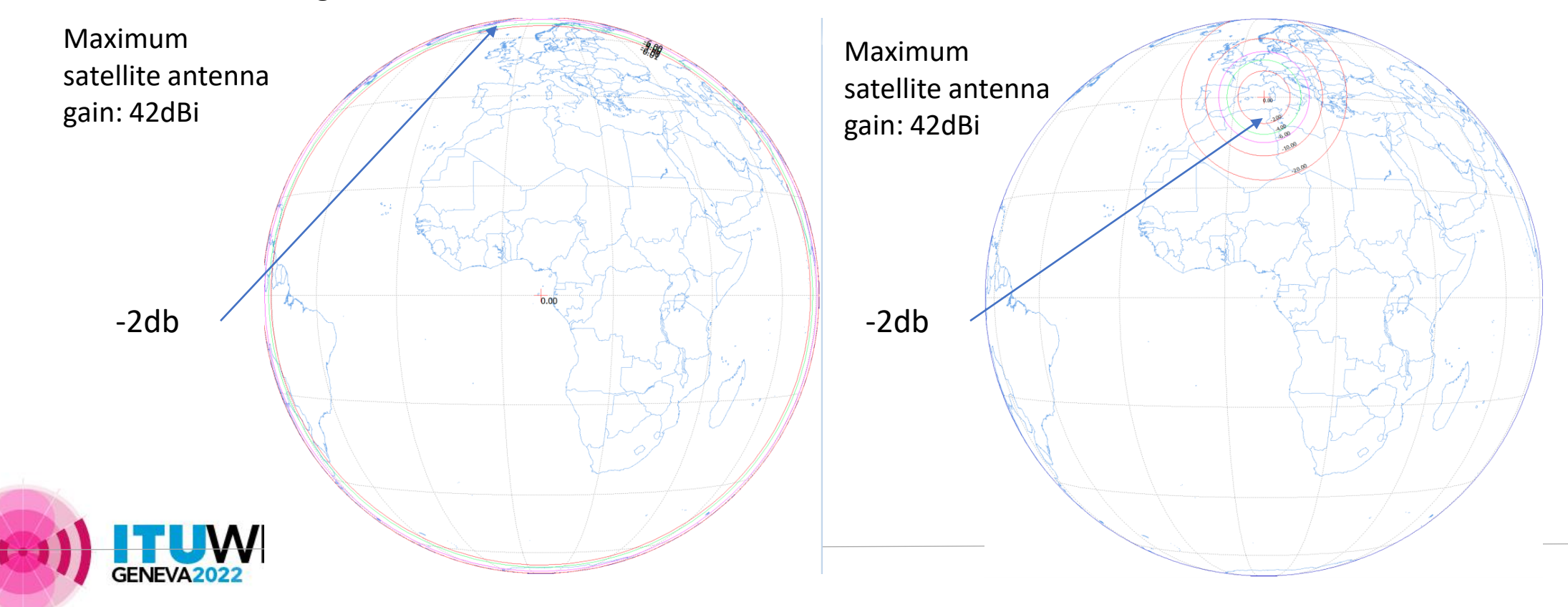

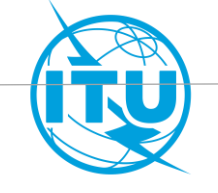

#### For both Part A and Part B submissions

**Exclusive operation code [1]** 

It is required

- when for each frequency band, a network has more than one group and these groups don't operate simultaneously, and/or
- when two or more networks are at the <u>same orbital position</u> and they don't operate simultaneously.

It should be provided in order

- Not to consider interference among assignments having the same code and to avoid severely degrade the reference situation of incoming network and therefore diminish protection,
- To consider only the worst case among the assignments grouped together in the calculation of C/I aggregate of assignments not having the same exclusive operation code.

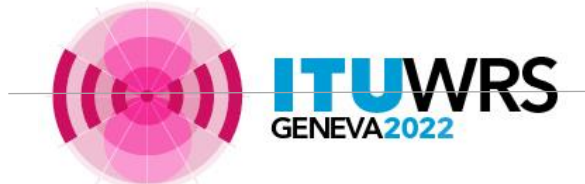

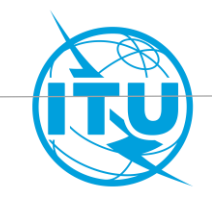

#### Exclusive operation code [2]

- It should be provided at the time of submission. If only for internal grouping, the value 999 should be submitted
- Networks at the same orbital position and notified by the same administration can be grouped together,
- There is no limit to the number of networks that can be grouped together.

In case of a conversion of an allotment to an assignment at another orbital position, or in case of modification of the orbital position of an assignment in the List, the assignments at the different orbital positions will be grouped together temporarily up to the successful conversion or modification when the original allotment or the original assignment in the List will be deleted (except if the conversion applies §6.25 for a provisional entry in the List).

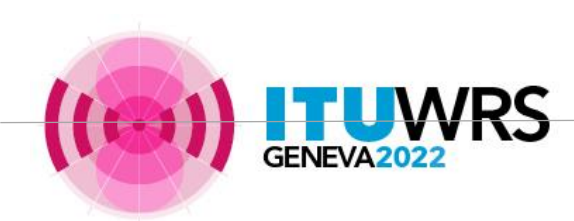

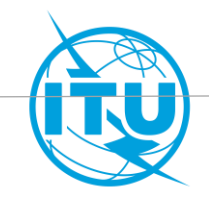

**Specific for Part B submission** 

#### **Explicit agreement for inclusion in the service area**

- The notifying administration has to confirm that any administration whose territory(ies) has been included in the service area has given its explicit agreement
- The information of the agreements can be submitted in the SNS database and/or in the cover letter. Information in the SNS database and in the cover letter should be consistent

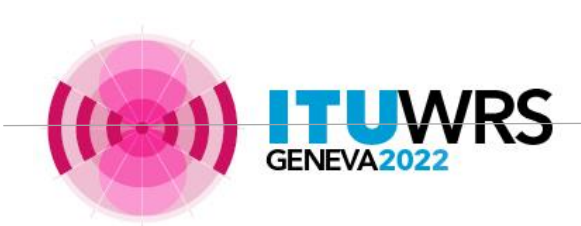

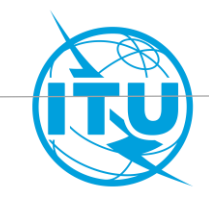

#### **Specific for Part B and notification submissions**

Multiple power densities

- Multiple assignments with same characteristics except power density values are only allowed for submissions under §6.1 of Appendix 30B

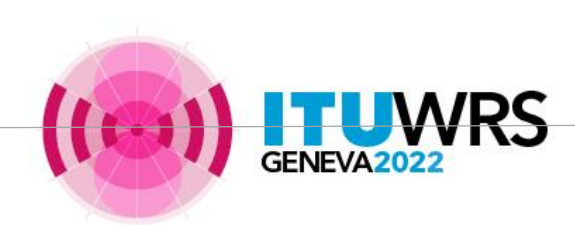

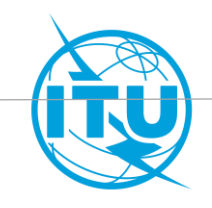

#### **Specific for Part B submission**

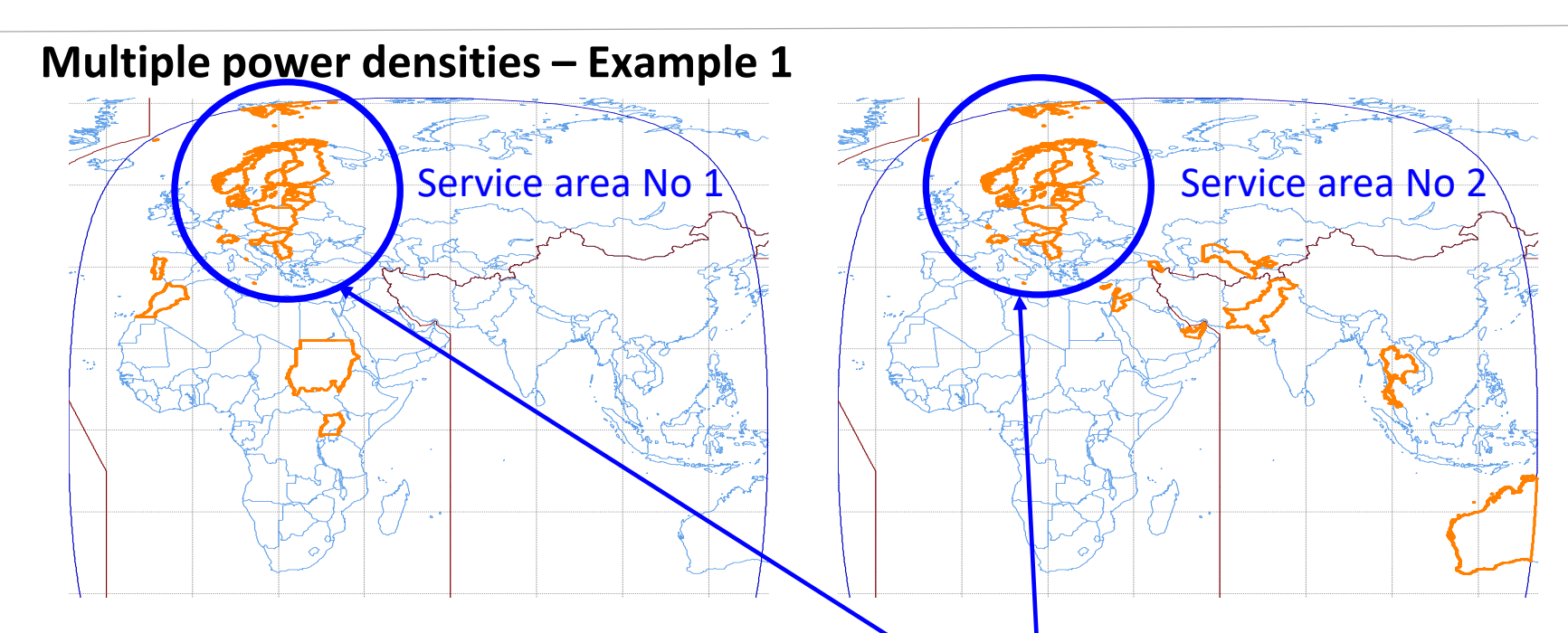

| Power density<br>[dBW/Hz] | ES antenna<br>gain<br>[dBi] | Service area<br>number |
|---------------------------|-----------------------------|------------------------|
| -60.6                     | 49.8                        |                        |
| -60.6                     | 55.9                        | 1                      |
| -60.6                     | 62.0                        |                        |
| -47.6                     | 49.8                        |                        |
| -47.6                     | 55.9                        | 2                      |
| -47.6                     | 62.0                        |                        |
|                           |                             |                        |

**RS** 

In the overlapping area (Europe) assignments have the same size of earth station antenna with two different power levels. This is not allowed for Part B submission.

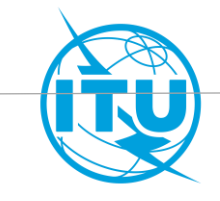

### Items to be considered

**Specific for Part B submission** 

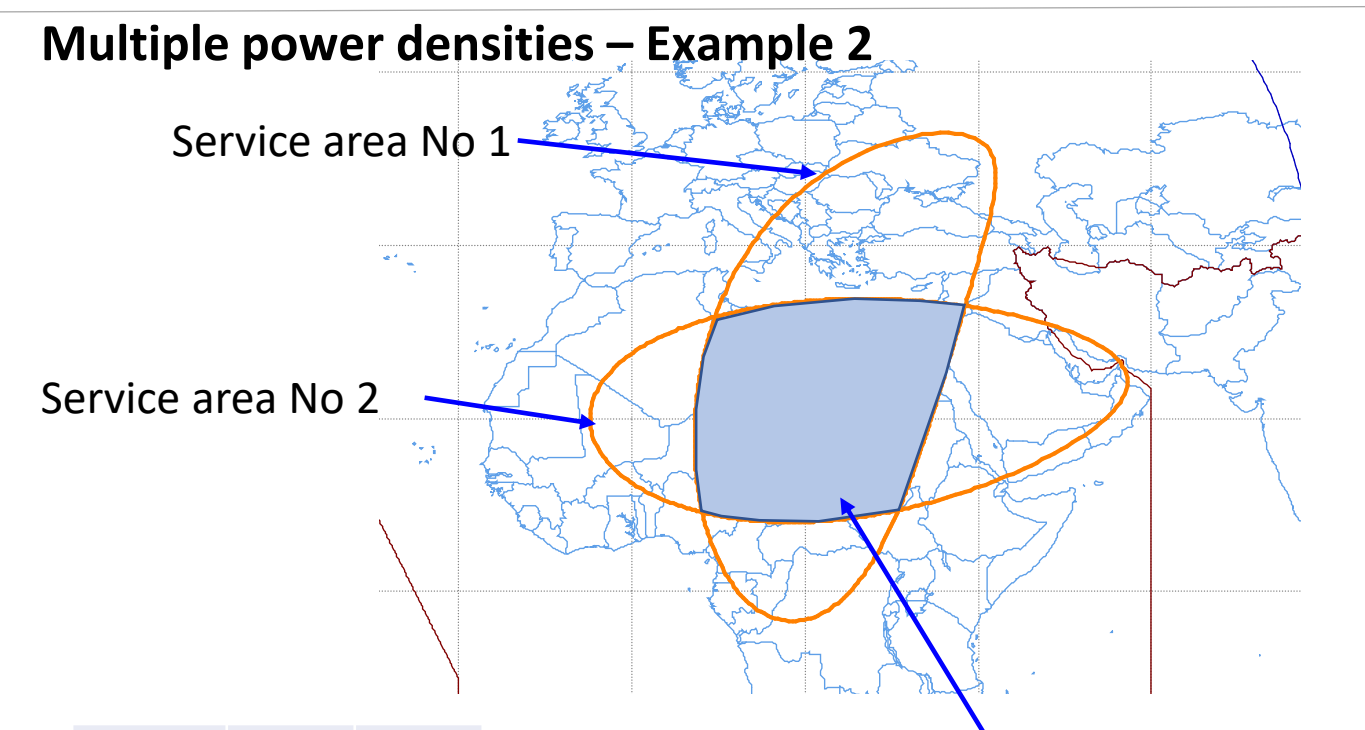

| Power density<br>[dBW/Hz] | ES antenna<br>gain<br>[dBi] | Service area<br>number |
|---------------------------|-----------------------------|------------------------|
| -60.6                     | 49.8                        |                        |
| -60.6                     | 55.9                        | 1                      |
| -60.6                     | 62.0                        |                        |
| -47.6                     | 49.8                        |                        |
| -47.6                     | 55.9                        | 2                      |
| -47.6                     | 62.0                        |                        |
|                           |                             |                        |

In the overlapping area assignments have the same size of earth station antenna with two different power levels. This is not allowed for Part B submission.

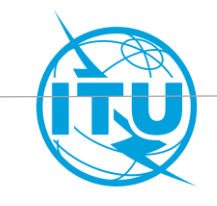

**Specific for Part B submission** 

#### Application of §6.25

- §6.25 allows a satellite network to enter provisionally in the List if not all the agreements of affected assignments have been obtained, under the condition that allotment are not affected, or an agreement has been provided.
- In order to apply this provision notifying administration shall submit <u>a signed commitment under</u> <u>§6.26</u> indicating that use of an assignment recorded in the List under §6.25 shall not cause unacceptable interference to, nor claim protection from, those assignments for which agreement still needs to be obtained.

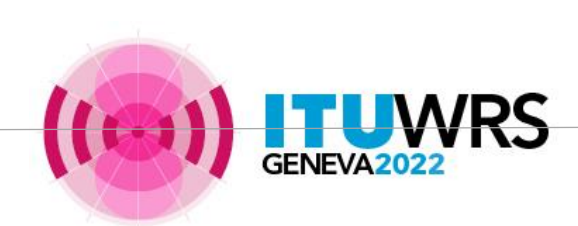

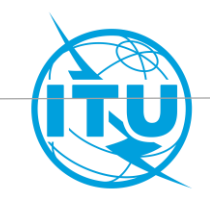

#### **Specific for Part B and notification**

Single notice for Part B and notification

If the characteristics of Part B and notification are the same, the administration can submit a single notice.
 However the single notice shall be the <u>notice corresponding to notification</u>, and not the notice corresponding to Part B. That is different from the practice in the BSS and associated feeder-link Plans.

Once you have prepared your Part B notice, the following modification could be used to convert this notice to the notification:

- Change the provision to A30B#8.1
- Introduce DBIU
- Introduce Operating agency and responsible administration
- Introduce Designation of emission (ex. 250MG7W-- or 300MG7W--)

If you wish to submit a different frequency plan, it's advisable to submit different notices for Part B and Notification

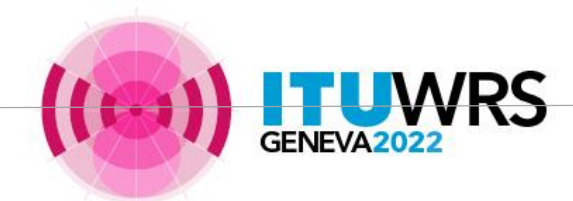

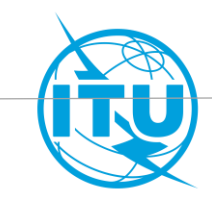

#### **Completeness** Specific for Notification

#### **Declaration of Bringing into use**

A complete declaration has to include the mandatory information. Two possible cases, in accordance with

No 11.44B of the Radio Regulation: A frequency assignment to a space station in the geostationary-satellite orbit shall be considered as having been brought into use when a space station in the geostationary-satellite orbit with the capability of transmitting or receiving that frequency assignment has been deployed and maintained at the notified orbital position for a continuous period of 90 days. The notifying administration shall so inform the Bureau within 30 days from the end of the 90-day period,

or

No 11.44B.2 of the Radio Regulation: A frequency assignment to a space station in the geostationary-satellite orbit with a notified date of bringing into use more than 120 days prior to the date of receipt of the notification information shall also be considered as having been brought into use if the notifying administration confirms, when submitting the notification information for this assignment, that a space station in the geostationary-satellite orbit with the capability of transmitting or receiving that frequency assignment has been deployed and maintained for a continuous period of time from the notified date of bringing into use until the date of receipt of the notification information for this frequency assignment.

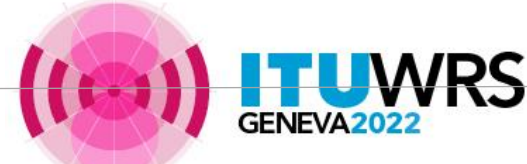

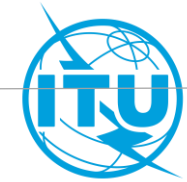

**Specific for Notification** 

#### **Different data from Article 6 submission?**

In case of different data between Article 6 and Article 8 submission, the technical characteristics of the notice under Article 8 shall be within the envelope of the characteristics submitted under Article 6

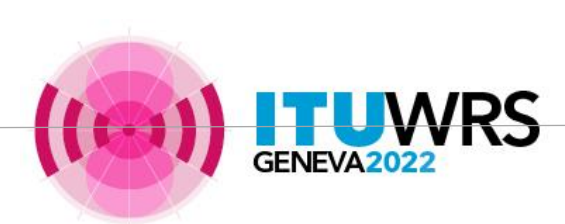

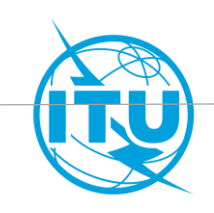

# Thank you!

ITU – Radiocommunication Bureau

Questions to <a href="mail@itu.int">brmail@itu.int</a> or <a href="mail@itu.int">patrizia.russo@itu.int</a>

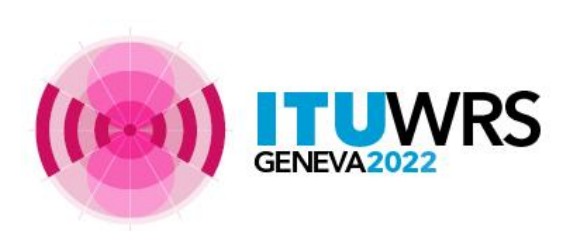

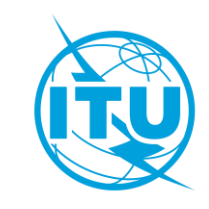

# Annex 1

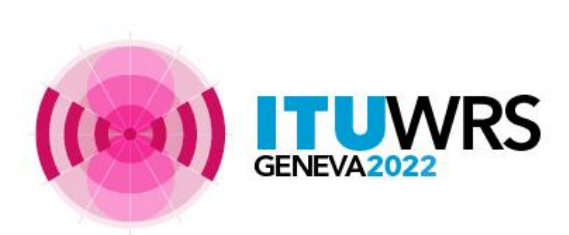

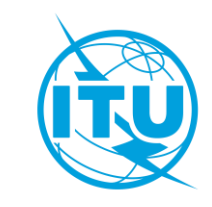

### **Publication – Part A**

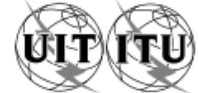

| UNION INTERNATIONALE DES TÉLÉCOMMUNICATIONS<br>BUREAU DES RADIOCOMMUNICATIONS | INTERNATIONAL TELECOMMUNICATIO<br>RADIOCOMMUNICATION BUREA | UNIÓN UNIÓN INTERNACIONAL I                                                  | DE TELECOMUNICACIONES<br>DCOMUNICACIONES | © I.T.U. |
|-------------------------------------------------------------------------------|------------------------------------------------------------|------------------------------------------------------------------------------|------------------------------------------|----------|
| RÉSEAU À SATELLITE<br>SATELLITE NETWORK<br>RED DE SATÉLITE                    | PASAT-2-52.5W                                              | SECTION SPÉCIALE Nº<br>SPECIAL SECTION No.<br>SECCIÓN ESPECIAL N.º           | AP30B/A6A/692                            |          |
| ADM. RESPONSABLE LONG RESPONSIBLE ADM. ADM. RESPONSABLE EDM. LONG             | GITUDE NOMINALE<br>INAL LONGITUDE 52.5 W<br>GITUD NOMINAL  | BR IFIC / DATE<br>BR IFIC / DATE<br>BR IFIC/ FECHA                           | 2981 / 04.10.2022                        |          |
| NOTIFIÉ AU NOM DE<br>NOTIFIED ON BEHALF OF<br>NOTIFICADA EN NOMBRE DE         |                                                            | NUMÉRO D'IDENTIFICATION<br>IDENTIFICATION NUMBER<br>NÚMERO DE IDENTIFICACIÓN | 122559005                                |          |
| RENSEIGNEMENTS REÇUS PAR LE BUREAU LE / INFORMAT                              | TION RECEIVED BY THE BUREAU ON / INFOR                     | MACIÓN RECIBIDA POR LA OFICINA EL                                            | 29.04.2022                               | 2        |

| Publication au titre des dispositions de l'Article 6 de l'Appendice 30B                                                                   | Publication under provisions of Article 6 of Appendix <b>30B</b>                      | Publicación con arreglo a las disposiciones del Artículo 6 del                                                      |  |  |  |
|----------------------------------------------------------------------------------------------------|---------------------------------------------------------------------------------------|----------------------------------------------------------------------------------------------------|--|--|--|
| du Règlement des radiocommunications                                                                                                    | to the Radio Regulations                                                              | Apéndice <b>30B</b> del Reglamento de Radiocomunicaciones                                                           |  |  |  |
| Renseignements concernant:                                                                                                    | Information regarding:                                                                | Información relativa a:                                                                                             |  |  |  |
| [X] une fiche de notification reçue au titre du § 6.1, ou                                                                                 | [X] Notice received under § 6.1, or                                                   | [X] Notificación recibida con arreglo al § 6.1, o                                                                   |  |  |  |
| <ol> <li>une fiche de notification considérée comme une soumission<br/>au titre du § 6.1 conformément au § 7.7 de l'Article 7.</li> </ol> | [ ] Notice treated as a submission under § 6.1 in accordance with § 7.7 of Article 7. | [] Notificación tramitada como una presentación con arregio al<br>§ 6.1 de conformidad con el § 7.7 del Artículo 7. |  |  |  |
| Examinés et publiés conformément aux dispositions suivantes de                                                                            | Examined and published in accordance with the following provisions                    | Examinada y publicada de conformidad con las siguientes                                                             |  |  |  |
| l'Article 6:                                                                                                    | of Article 6:                                                                         | disposiciones del Artículo 6:                                                                                       |  |  |  |
| [X] Assignations examinées au titre des § 6.3, 6.5 et 6.6 et                                                                              | [X] Assignments examined under § 6.3, § 6.5 and § 6.6, and                            | [X] Asignaciones examinadas con arreglo al § 6.3, § 6.5 y § 6.6 y                                                   |  |  |  |
| publiées au titre du § 6.7.                                                                                                    | published under § 6.7.                                                                | publicadas con arreglo al § 6.7.                                                                                    |  |  |  |
| [X] Assignations examinées au titre du § 6.3 et retournées à                                                                              | [X] Assignments examined under § 6.3 and returned to the                              | [X] Asignaciones examinadas con arreglo al § 6.3 y devueltas a                                                      |  |  |  |
| l'administration notificatrice au titre du § 6.4.                                                                                         | notifying administration under § 6.4.                                                 | la administración notificante con arreglo al § 6.4.                                                                 |  |  |  |

DATE LIMITE POUR LA RÉCEPTION DES COMMENTAIRES : EXPIRY DATE FOR THE RECEIPT OF COMMENTS : FECHA LÍMITE PARA LA RECEPCIÓN DE LOS COMENTARIOS :

04.02.2023

It's advisable to send comments before this date

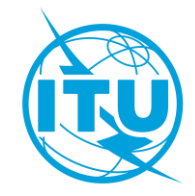

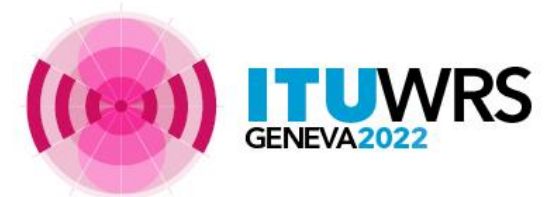

### Publication – Part A

### Format of identifications for submissions received before WRC-19

Administrations et/ou réseaux à satellite affectés / Affected administrations and/or satellite networks / Administrationes y/o redes de satélite afectadas و النبكات السائية الثارة (الادارت و العربي المائية مالادارت و العربي المائية المائية المائية المائية المائية ال

| A5<br>Coordinations                                                                                                    | A1f1<br>Notif. adm. | A1f3<br>Inter. sat.<br>org. | BR80<br>Status of<br>identified<br>network | A1a Sat. Network /<br>A1b Plan beam identification | BR6a<br>Id. no. | A4a1<br>Orbital long. | BR79<br>Max. degradation |  |  |
|----------------------------------------------------------------------------------------------------|---------------------|-----------------------------|--------------------------------------------|----------------------------------------------------|-----------------|-----------------------|--------------------------|--|--|
| (東京)<br>本内の308、Art.8、8 6.5 - Annexx 4<br>App.308、Art.8、8 6.5 - Annexx 4<br>Ap.308、Art.8、8 6.5 - Anexx 4<br>所第308、第巻前、第6 6.5 - Anexx 4<br>所第308、第巻前、第6 6.4 - Дополнение 4 |                     |                             |                                            |                                                    |                 |                       |                          |  |  |
|                                                                                                    |                     |                             | حق 4                                       | التذييل 30B، المادة 6، الفقرة = 5.6 الم            |                 |                       |                          |  |  |
| 2.1 (6/4 GHz)                                                                                                    | ATG                 |                             | Allotment                                  | ATG00000                                           | 90558014        | 77.7 X                | 5.392                    |  |  |
|                                                                                                    | BLZ                 |                             | Allotment                                  | BL200000                                           | 90558034        | 90.8 W                | 3.113                    |  |  |
|                                                                                                    | CPV                 |                             | Allotment                                  | CPV00000                                           | 90558057        | 85.7 H                | 27.411                   |  |  |
|                                                                                                    | CUB                 |                             | Allotment                                  | CUB00000                                           | 90558060        | 80.6 H                | 11.014                   |  |  |
|                                                                                                    | DOM                 |                             | Allotment                                  | DOMOCOCO                                           | 90558071        | 85.4 H                | 28.601                   |  |  |
|                                                                                                    | Ŧ                   |                             | Pending                                    | 7-8AT-308-88W                                      | 118559011       | 88 X                  | 1.239                    |  |  |
|                                                                                                    |                     |                             | Fending                                    | F-BAT-E-3DB-88W                                    | 113559039       | 88 W                  | 1.193                    |  |  |
|                                                                                                    | HBND                |                             | Allotment                                  | HND00000                                           | 90558099        | 76.2 H                | 4.753                    |  |  |
|                                                                                                    | NOL                 |                             | Pending                                    | 2255-PS5 83W                                       | 116559019       | 83 X                  | 3.274                    |  |  |
|                                                                                                    |                     |                             | Pending                                    | 2255-P55 87W                                       | 116559018       | 87 H                  | 6.459                    |  |  |
|                                                                                                    | RTI                 |                             | Allotment                                  | RII00D0D                                           | 90558102        | 92 H                  | 2.613                    |  |  |
|                                                                                                    | RRA                 |                             | Allotment                                  | 30KA00000                                          | 90558177        | 88.8 W                | 8.137                    |  |  |
|                                                                                                    | NC3                 |                             | Allotment                                  | 2000000                                            | 90558149        | 84.4 H                | 35,683                   |  |  |
|                                                                                                    |                     |                             | rending                                    | NICASAT-1-308                                      | 113559017       | 54.4 X                | 29.375                   |  |  |
|                                                                                                    | 9993                |                             | Pending                                    | PACIFISAT-FSS-88W                                  | 115559029       | 88 X                  | 1.243                    |  |  |
|                                                                                                    | 251R                |                             | Allotment                                  | PSROCDOD                                           | 90558165        | 79.2 H                | 6.732                    |  |  |
|                                                                                                    | FRG                 |                             | Allotment                                  | PRODCOCD                                           | 90558168        | 81.5 H                | 16.487                   |  |  |
|                                                                                                    | PRU                 |                             | Allothent                                  | PRODODOD                                           | 90558169        | 67.7 K                | 4.817                    |  |  |
|                                                                                                    | RUB                 | 16                          | renaing                                    | 18-8/9-7                                           | 110009042       | 0/ N                  | 6.775                    |  |  |
|                                                                                                    |                     |                             | Pending                                    | INTERSPOINTER-STR-F                                | 11155902/       | 87 H                  | 6.775                    |  |  |
|                                                                                                    | 110-0               |                             | Allotment                                  | 110000000                                          | 97999492        | 46 1 W                | 24.122                   |  |  |
|                                                                                                    | 1000                |                             | Allotment                                  | 38800000                                           | 90559314        | 00.1 H                | 1.415                    |  |  |
|                                                                                                    | 1/8/                |                             | Allotnent                                  | VEROCOCI                                           | 00000214        | 40.7 V                | 24.101                   |  |  |
|                                                                                                    | 180                 |                             | Allotment                                  | VE000002                                           | 00558216        | 82.7 H                | 28.668                   |  |  |
| 2.1 /11/10-11 GWel                                                                                                    | 370                 |                             | Allotment                                  | 37500000                                           | 00558014        | 77.7 %                | 8.221                    |  |  |
| ana isoyao-sa enar                                                                                                    | 071/                |                             | allotment                                  | CEVIDIDID                                          | 01550157        | 85.7 ¥                | 22,923                   |  |  |
|                                                                                                    | DOM                 |                             | Allotment                                  | 20800000                                           | 90558071        | 85.4 W                | 24.157                   |  |  |
|                                                                                                    | ROL                 |                             | Pending                                    | WER-PER ATH                                        | 116559018       | 87 1                  | 3.715                    |  |  |
|                                                                                                    | HTI                 |                             | Allotment                                  | B7100000                                           | 90558102        | 92 W                  | 1.861                    |  |  |
|                                                                                                    | AIOI                |                             | Allotment                                  | 30XA00000                                          | 90558177        | 88.8 X                | 7.025                    |  |  |
|                                                                                                    | NCG                 |                             | Allotment                                  | 30000000                                           | 90558149        | 84.4 X                | 37.734                   |  |  |
|                                                                                                    |                     |                             | Pending                                    | NICASAT-1-30B                                      | 113559017       | 84.4 1                | 31.771                   |  |  |
|                                                                                                    | PRG                 |                             | Allotment                                  | PRG00000                                           | 90558168        | #1.5 ¥                | 1.811                    |  |  |
|                                                                                                    | RUB                 | IK                          | Pending                                    | IK-87%-7                                           | 115559042       | 87 H                  | 3.715                    |  |  |
|                                                                                                    |                     | 244                         | Pending                                    | INTERSPUTNIK-87M-F                                 | 111559027       | 87 X                  | 3.715                    |  |  |
|                                                                                                    | 0115                |                             | 111-h                                      | APTE 44444                                         |                 |                       | 3 241                    |  |  |

العشمة Page / Página / 页 / стр. / 18

----

 By the end of the publication of a Part A you can find the coordination requirement. If your administration is listed in the coordination requirement, you need to comment!

### Format of identifications for submissions received after WRC-19

| FREQUENCY                       | A1F1<br>NOTIF. | A1F3<br>INTER. | BR80<br>STATUS OF<br>IDENTIFIED | A1A SAT.<br>NETWORK /<br>A1B PLAN<br>REAM | BR6A      | A4A1<br>ORBITAL | BR79 MAX. C/I<br>DEGRADATION |       |       | MAX   | . PFD<br>ESS |
|---------------------------------|----------------|----------------|---------------------------------|-------------------------------------------|-----------|-----------------|------------------------------|-------|-------|-------|--------------|
|                                 | ADM.           | ORG.           | NETWORK                         | IDENTIFICATIO<br>N                        |           | LONG.           | §2.1a                        | §2.1b | §2.1c | §2.2a | §2.2b        |
| App.30B, Art.6, § 6.5 - Annex 4 |                |                |                                 |                                           |           |                 |                              |       |       |       |              |
| /4                              | AUT            |                | Allotment                       | AUT00000                                  | 90558021  | 11.4 W          | 5                            | 6     | 7     | 1     |              |
| /4                              | BDI            |                | Allotment                       | BD100000                                  | 90558027  | 3.5 W           | 4                            |       | 13    |       | 31           |
| 2-13/10-11                      | BDI            |                | Allotment                       | BD100000                                  | 90558027  | 3.5 W           |                              | 3     |       |       | 8            |
| 2-13/10-11                      | CHN            |                | List                            | CHINASAT-30B-<br>8.5W                     | 112559033 | 8.5 W           | 10                           | 11    |       | N/A   | N/A          |
| 2-13/10-11                      | CHN            |                | Pending                         | ASAISAT-120E-A                            | 115559002 | 120.0E          | 13                           |       |       | 22    |              |
| 2-13/10-11                      | COG            |                | Allotment                       | COG00000                                  | 90558055  | 16.35 W         |                              |       | 12    | 2     |              |

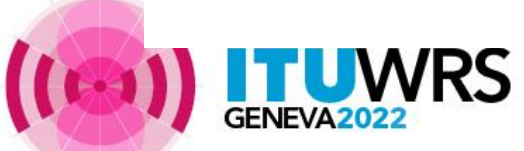

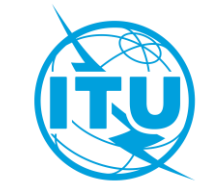

### **Publication – Part B**

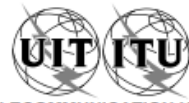

|                                                                                                    | UNION INTERNATIONALE DES TÉLÉCOMMUNICATION<br>BUREAU DES RADIOCOMMUNICATIONS                                                                                                    | IS                              | INTERNATIONAL TEL<br>RADIOCOMMU                                                                                                    | ECOMMUNICATIO                                                             | NUNION UNIÓN I                                                     | NTERN<br>OFICIN                                                                                                    | A DE RADIOCOMUNICACIONES © I.T.U.                                                                                                    |  |  |
|----------------------------------------------------------------------------------------------------|----------------------------------------------------------------------------------------------------|---------------------------------|----------------------------------------------------------------------------------------------------|---------------------------------------------------------------------------|--------------------------------------------------------------------|----------------------------------------------------------------------------------------------------|----------------------------------------------------------------------------------------------------|--|--|
|                                                                                                    | RÉSEAU À SATELLITE<br>SATELLITE NETWORK<br>RED DE SATÉLITE                                                                                                    | BULS                            | AT-30B-1.9E                                                                                                    |                                                                           | SECTION SPÉCIALE Nº<br>SPECIAL SECTION No.<br>SECCIÓN ESPECIAL N.º |                                                                                                    | AP30B/A6B/187                                                                                                    |  |  |
|                                                                                                    | ADM. RESPONSABLE<br>RESPONSIBLE ADM.<br>ADM. RESPONSABLE                                                                                                    | LONGITUI<br>NOMINAL<br>LONGITUI | DE NOMINALE<br>LONGITUDE<br>D NOMINAL                                                                                                    | 1.9 E                                                                     | BR IFIC / DATE<br>BR IFIC / DATE<br>BR IFIC/ FECHA                 |                                                                                                    | 2981 / 04.10.2022                                                                                                    |  |  |
|                                                                                                    | NOTIFIÉ AU NOM DE<br>NOTIFIED ON BEHALF OF<br>NOTIFICADA EN NOMBRE DE                                                                                                    |                                 |                                                                                                    | NUMÉRO D'IDENTIFICATIO<br>IDENTIFICATION NUMBER<br>NÚMERO DE IDENTIFICACI |                                                                    |                                                                                                    | on<br>114559025<br>CIÓN                                                                                                    |  |  |
|                                                                                                    | RENSEIGNEMENTS REÇUS PAR LE BUREAU LE / INFO                                                                                                    | RMATION                         | RECEIVED BY THE BU                                                                                                    | JREAU ON / INFO                                                           | RMACIÓN RECIBIDA POR L                                             | A OFIC                                                                                                    | CINA EL 28.04.2022                                                                                                    |  |  |
|                                                                                                    | Publication au titre des dispositions de l'Article 6 de l'Appen<br>du Règlement des radiocommunications                                                                                 | dice 30B                        | Publication under provisions of Article 6 of Appendix <b>30B</b><br>to the Radio Regulations                                                          |                                                                           |                                                                    | Publicación con arreglo a las disposiciones del Artículo 6 del<br>Apéndice <b>30B</b> del Reglamento de Radiocomunicaciones                                                     |                                                                                                    |  |  |
| Renseignements concernant la fiche de notification reçue au titre<br>du § 6.17, examinés et publiés conformément à l'une des<br>dispositions suivantes de l'Article 6: |                                                                                                    |                                 | Information regarding the notice received under § 6.17, examined and<br>published in accordance with one of the following provisions of<br>Article 6: |                                                                           |                                                                    | Información relativa a las notificaciones recibidas con arreglo al<br>§ 6.17, examinadas y publicadas de conformidad con una de las<br>siguientes disposiciones del Artículo 6: |                                                                                                    |  |  |
|                                                                                                    | [X] Fiche de notification examinée au titre des § 6.19, 6.2<br>et 6.22, assignations correspondantes inscrites dans<br>et publiées au titre du § 6.23.                                  | 1<br>la Liste                   | [X] Notice examined<br>corresponding as<br>under § 6.23.                                                                                              | under § 6.19, § 6.2<br>signments entered                                  | 21 and § 6.22,<br>in the List and published                        | [X]                                                                                                    | Notificación examinada con arreglo al § 6.19, § 6.21 y § 6.22 y<br>asignaciones correspondientes inscritas en la Lista y<br>publicadas con arreglo al § 6.23.        |  |  |
|                                                                                                    | <ol> <li>Fiche de notification examinée au titre du § 6.19 et ret<br/>à l'administration notificatrice au titre du § 6.20.</li> </ol>                                                   | oumée                           | [] Notice examined<br>administration un                                                                                                    | under § 6.19 and r<br>der § 6.20.                                         | eturned to the notifying                                           | []                                                                                                    | Notificación examinada con arreglo al § 6.19 y devueltas a la<br>administración notificante con arreglo al § 6.20.                                                   |  |  |
|                                                                                                    | <ol> <li>Fiche de notification examinée au titre des § 6.21 et 6<br/>retournée à l'administration notificatrice au titre du § 6</li> </ol>                                              | .22 et<br>.24.                  | [] Notice examined<br>notifying administ                                                                                                    | under § 6.21 and §<br>tration under § 6.24                                | 6.22 and returned to the                                           | []                                                                                                    | Notificación examinada con arreglo al § 6.21 y § 6.22 y<br>devueltas a la administración notificante con arreglo al § 6.24.                                          |  |  |
|                                                                                                    | <ol> <li>Fiche de notification retoumée au titre du § 6.24, soun<br/>nouveau, et assignations correspondantes inscrites<br/>provisoirement dans la Liste au titre du § 6.25.</li> </ol> | nise à                          | [] Notice returned u<br>assignments prov                                                                                                    | nder § 6.24, resub<br>visionally entered ir                               | mitted, and corresponding<br>the List under § 6.25.                | []                                                                                                    | Notificación devuelta con arreglo al § 6.24, presentada de<br>nuevo y asignaciones correspondientes inscritas<br>provisionalmente en la Lista con arreglo al § 6.25. |  |  |
|                                                                                                    | <ol> <li>Assignation figurant dans la Liste et dont la zone de se<br/>a été modifiée au titre du § 6.16</li> </ol>                                                                      | ervice                          | [] Assignment in the<br>modified under §                                                                                                    | e List and whose so<br>6.16                                               | ervice area has been                                               | []                                                                                                    | Asignación que figura en la Lista y cuya área de servicio ha<br>sido modificada con arreglo al § 6.16                                                                |  |  |
|                                                                                                    | <ol> <li>Assignation annulée dans la Liste et allotissement réir<br/>dans le Plan de l'Appendice 30B au titre des § 6.33 a<br/>6.33 b) et 6.33 c).</li> </ol>                           | ntégré<br>),                    | [] Assignment canc<br>the Appendix 30E                                                                                                    | elled from the List<br>3 Plan under § 6.33                                | and allotment reinstated in<br>3 a) § 6.33 b) and § 6.33 c).       | []                                                                                                    | Asignaciones canceladas de la Lista y adjudicación<br>reincorporada en el Plan del Apéndice <b>30B</b> con arregio al<br>§ 6.33 a) § 6.33 b) y § 6.33 c).            |  |  |
|                                                                                                    | <ol> <li>Allotissement inscrit dans le Plan de l'Appendice 30B<br/>du § 6.35 conformément à une décision de la CMR.</li> </ol>                                                          | au titre                        | <ul> <li>Allotment entered<br/>according to a Will</li> </ul>                                                                                         | I in the Appendix 3<br>RC decision.                                       | 0B Plan under § 6.35                                               | []                                                                                                    | Adjudicación inscrita en el Plan del Apéndice <b>30B</b> con arreglo<br>al § 6.35 de acuerdo con una decisión de la CMR.                                             |  |  |

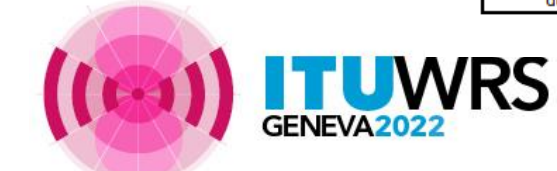

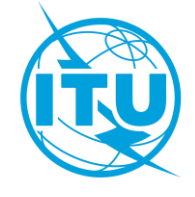

### **Publication – Part I-S**

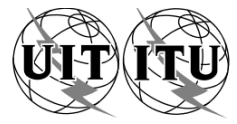

| UNION INTERNATIONALE DES TÉLÉCOMMUNICATIONS<br>BUREAU DES RADIOCOMMUNICATIONS |                 |                                                          | NTERNATIONAL 1<br>RADIOCOM | TELECOMML<br>IMUNICATIO | JNICATION UNION<br>N BUREAU                                             | UNIÓN INTERNACIONAL<br>OFICINA DE RADI | DE TELECOMUNICACIONES | © I.T.U. |
|-------------------------------------------------------------------------------|-----------------|----------------------------------------------------------|----------------------------|-------------------------|-------------------------------------------------------------------------|----------------------------------------|-----------------------|----------|
| RÉSEAU À SATELLITE<br>SATELLITE NETWORK<br>RED DE SATÉLITE                    | ١               | NEW DAWN FSS-3                                           |                            |                         | PARTIE<br>PART<br>PARTE                                                 |                                        | I-S                   |          |
| STATION TERRIENNE<br>EARTH STATION<br>ESTACIÓN TERRENA                        |                 |                                                          |                            |                         | BR IFIC / DATE<br>BR IFIC / DATE<br>BR IFIC / FECHA                     |                                        | 2980 / 20.09.202      | 2        |
| ADM. RESPONSABLE<br>RESPONSIBLE ADM.<br>ADM. RESPONSABLE                      | PNG             | LONGITUDE NOMINA<br>NOMINAL LONGITUE<br>LONGITUD NOMINAL | ALE<br>DE <b>62</b><br>-   | 2 E                     | NUMÉRO D'IDENTIFICATI<br>IDENTIFICATION NUMBER<br>NÚMERO DE IDENTIFICAC | ON<br>R<br>CIÓN                        | 122570011             |          |
| RENSEIGNEMENTS REÇUS PAI                                                      | R LA OFICINA EL | 18.03.2022                                               |                            |                         |                                                                         |                                        |                       |          |

| Not | Notifications reçues au titre de                |   | tifications received under            | Notificaciones recibidas en virtud de lo dispuesto en |                                                   |  |  |
|-----|-------------------------------------------------|---|---------------------------------------|-------------------------------------------------------|---------------------------------------------------|--|--|
|     | Article 11 du Règlement des radiocommunications |   | Article 11 of the Radio Regulations   |                                                       | Artículo 11 del Reglamento de Radiocomunicaciones |  |  |
|     | Article 5 des Appendices 30 et/ou 30A           |   | Article 5 of Appendices 30 and/or 30A |                                                       | Artículo 5 de los Apéndices 30 y/o 30A            |  |  |
| x   | Article 8 de l'Appendice 30B                    | x | Article 8 of Appendix 30B             | x                                                     | Artículo 8 del Apéndice 30B                       |  |  |

| Pour plus d'informations sur les dispositions réglementaires et | For more details on the regulatory provisions and the | Para más detalles sobre las disposiciones reglamentarias y<br>la explicación de los códinos o símbolos utilizados en esta |
|-----------------------------------------------------------------|-------------------------------------------------------|----------------------------------------------------------------------------------------------------|
| publication, veuillez consulter la <u>Préface</u> .             | please consult the <u>Preface</u> .                   | publicación, sírvase consultar el <u>Prefacio</u> .                                                                       |

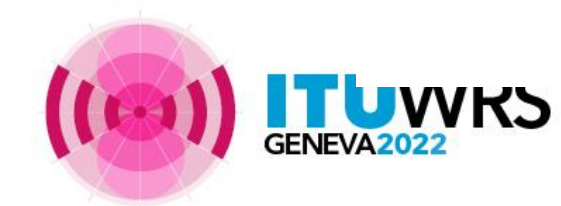

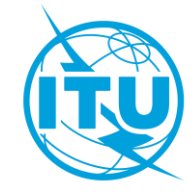

### **Publication – Part II-S**

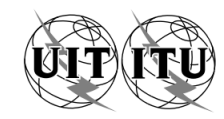

| UNION INTERNATIONALE DES TÉLÉCOMMUNICATIONS<br>BUREAU DES RADIOCOMMUNICATIONS |                   |                                                             | RNATIONAL TELECOMM<br>RADIOCOMMUNICATIO | UNICATION UNION<br>DN BUREAU                                            | UNIÓN INTERNACIONAL DE TELECO<br>OFICINA DE RADIOCOMUNIC | DMUNICACIONES<br>CACIONES | © I.T.U. |  |  |
|-------------------------------------------------------------------------------|-------------------|-------------------------------------------------------------|-----------------------------------------|-------------------------------------------------------------------------|----------------------------------------------------------|---------------------------|----------|--|--|
| RÉSEAU À SATELLITE<br>SATELLITE NETWORK<br>RED DE SATÉLITE                    | 1                 | NEW DAWN FSS                                                | 6-3                                     | PARTIE<br>PART<br>PARTE                                                 |                                                          | II-S                      |          |  |  |
| STATION TERRIENNE<br>EARTH STATION<br>ESTACIÓN TERRENA                        |                   |                                                             |                                         | BR IFIC / DATE<br>BR IFIC / DATE<br>BR IFIC / FECHA                     | 2980                                                     | 2980 / 20.09.2022         |          |  |  |
| ADM. RESPONSABLE<br>RESPONSIBLE ADM.<br>ADM. RESPONSABLE                      | PNG               | LONGITUDE NOMINALE<br>NOMINAL LONGITUDE<br>LONGITUD NOMINAL | 62 E                                    | NUMÉRO D'IDENTIFICATI<br>IDENTIFICATION NUMBER<br>NÚMERO DE IDENTIFICAC | on<br>R 12<br>Ción                                       | 22570011                  |          |  |  |
| RENSEIGNEMENTS REÇUS PA                                                       | R LA OFICINA EL 1 | 8.03.2022                                                   |                                         |                                                                         |                                                          |                           |          |  |  |

| Assignations de fréquence inscrites dans le Fichier de référence au titre de |                                                 | Frequency assignments recorded in the Master Register under |                                       |   | Asignaciones de frecuencia inscritas en el Registro con arreglo al |  |  |  |
|------------------------------------------------------------------------------|-------------------------------------------------|-------------------------------------------------------------|---------------------------------------|---|--------------------------------------------------------------------|--|--|--|
|                                                                              | Article 11 du Règlement des radiocommunications |                                                             | Article 11 of the Radio Regulations   |   | Artículo 11 del Reglamento de Radiocomunicaciones                  |  |  |  |
|                                                                              | Article 5 des Appendices 30 et/ou 30A           |                                                             | Article 5 of Appendices 30 and/or 30A |   | Artículo 5 de los Apéndices 30 y/o 30A                             |  |  |  |
| x                                                                            | Article 8 de l'Appendice 30B                    | x                                                           | Article 8 of Appendix 30B             | x | Artículo 8 del Apéndice 30B                                        |  |  |  |

| Pour plus d'informations sur les dispositions réglementaires et<br>l'explication des codes ou symboles utilisés dans cette<br>publication, veuillez consulter la <u>Préface</u> . | For more details on the regulatory provisions and the explanation of the codes or symbols used in this publication, please consult the <u>Preface</u> . | Para más detalles sobre las disposiciones reglamentarias y la<br>explicación de los códigos o símbolos utilizados en esta<br>publicación, sírvase consultar el <u>Prefacio</u> . |
|----------------------------------------------------------------------------------------------------|----------------------------------------------------------------------------------------------------|----------------------------------------------------------------------------------------------------|
|                                                                                                    |                                                                                                    |                                                                                                    |

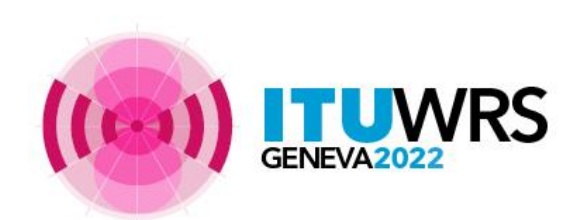

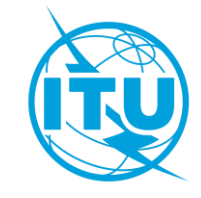

### **Publication – Part III-S**

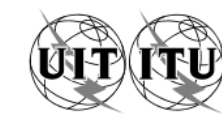

| UNION INTERNATIONALE DES TÉLÉCOMMUNICATIONS<br>BUREAU DES RADIOCOMMUNICATIONS |                       |                                                            | RADIOCOMMUNICATIO   | UNICATION UNION UNION UNION BUREAU                                           | ÓN INTERNACIONAL DE TELECOMUNICACIONES<br>OFICINA DE RADIOCOMUNICACIONES | © I.T.U. |  |
|-------------------------------------------------------------------------------|-----------------------|------------------------------------------------------------|---------------------|------------------------------------------------------------------------------|--------------------------------------------------------------------------|----------|--|
| RÉSEAU À SATELLITE<br>SATELLITE NETWORK<br>RED DE SATÉLITE                    |                       | LUX-30B-6                                                  | 3                   | PARTIE<br>PART<br>PARTE                                                      | III-S                                                                    |          |  |
| STATION TERRIENNE<br>EARTH STATION<br>ESTACIÓN TERRENA                        |                       |                                                            |                     | BR IFIC / DATE<br>BR IFIC / DATE<br>BR IFIC / FECHA                          | 2616 / 01.04.20                                                          | 08       |  |
| ADM. RESPONSABLE<br>RESPONSIBLE ADM.<br>ADM. RESPONSABLE                      | LUX                   | LONGITUDE NOMINAL<br>NOMINAL LONGITUDE<br>LONGITUD NOMINAL | <sup>E</sup> 23.5 E | NUMÉRO D'IDENTIFICATION<br>IDENTIFICATION NUMBER<br>NÚMERO DE IDENTIFICACIÓN | 107512019 / 10750                                                        | 00175    |  |
| RENSEIGNEMENTS REÇUS PA                                                       | OFICINA EL 24.03.2007 |                                                            |                     |                                                                              |                                                                          |          |  |

Frequency assignments returned to the notifying Administration under / Assignations de fréquence retournées à l'administration notificatrice au titre de / Asignaciones de frecuencia devueltas a la Administración notificante en virtud del

Article 11 du Règlement des radiocommunications / Article 11 of the Radio Regulations / Artículo 11 del Reglamento de Radiocomunicaciones

Article 5 des Appendices 30 et/ou 30A / Article 5 of Appendices 30 and/or 30A / Artículo 5 de los Apéndices 30 y/o 30A

X Article 8 de l'Appendice 30B / Article 8 of Appendix 30B / Artículo 8 del Apéndice 30B

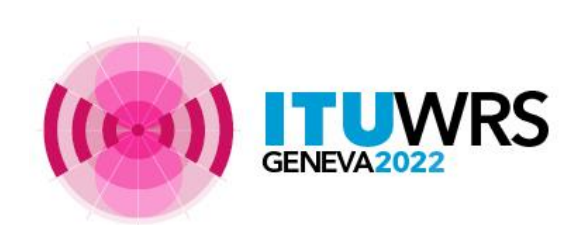

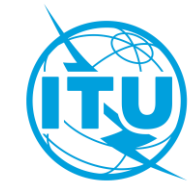

# Annex 2

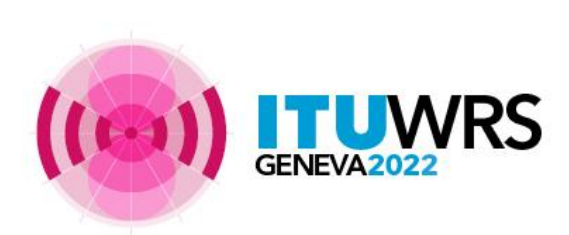

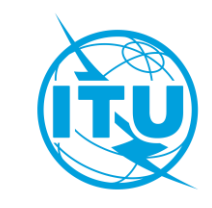

Creating a new notice through SpaceCap

/RS

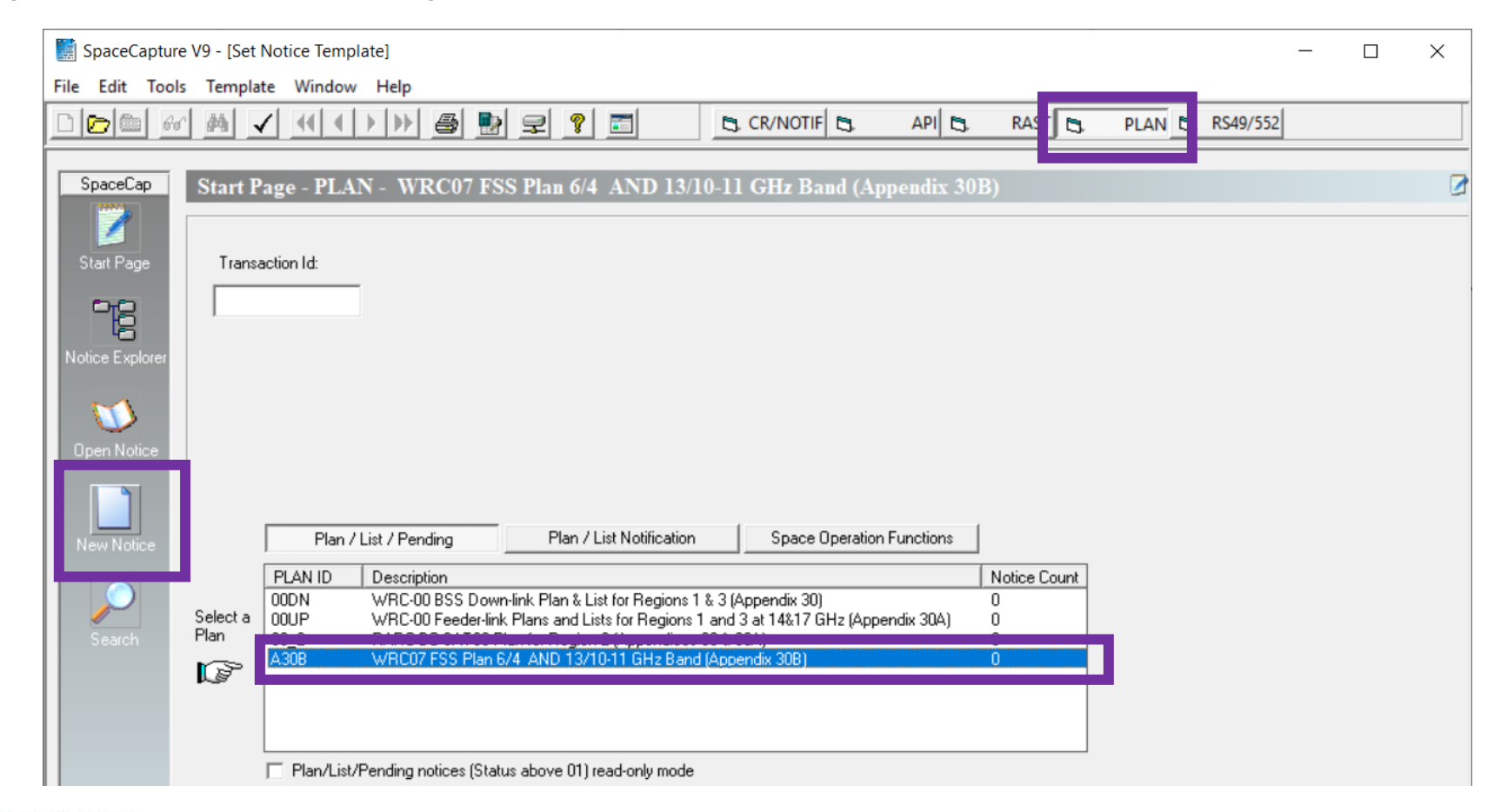

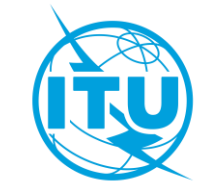

| Forms of Notice PLAN - WRC07 FSS                           | Plan 6/4 AND 13/10-11 GHz Bar    | nd (Appendix 30B)                                                        |                                                                                                    |                       |                     |                                                                        |                                            | Introduce                                                                                                    |                                           |
|------------------------------------------------------------|----------------------------------|--------------------------------------------------------------------------|----------------------------------------------------------------------------------------------------|-----------------------|---------------------|------------------------------------------------------------------------|--------------------------------------------|----------------------------------------------------------------------------------------------------|-------------------------------------------|
| Notice                                                     | Beam                             | Strapping                                                                | Attachments                                                                                                    | Coordina              | t                   |                                                                        |                                            | information                                                                                                    |                                           |
|                                                            |                                  |                                                                          |                                                                                                    |                       | Forms of Notice PLA | N - WRC07 FSS Plan 6/4 AND 13/10-11 GH                                 | z Band (Appendix 30B)                      | describing                                                                                                    |                                           |
| Notice Id: 1 Pla                                           | WRC07 FSS Plan 6/4 AND 13/       | 10-11 GHz Band (Appendix                                                 | 30B) Status                                                                                                    | 01                    | Coordination        |                                                                        |                                            | the beam                                                                                                    |                                           |
| A1f1. Notifing                                             | Administration Serial Number     | Notice Submit<br>A308#6.17<br>A308#6.1A                                  | ted under<br>Include Assignments in the List<br>New Additional System<br>Conversion of Allotment                     | C P                   | a Notice            | Beam                                                                   | Group                                      | Strapping                                                                                                    | Attachments                               |
| Administration<br>A1f3.<br>Intergovern nental<br>Satellite | -                                | C A308#6.10<br>C A308#6.1M<br>C A308#6.1T<br>C A308#6.25<br>C A308#6.338 | Modify List assignments<br>Transfer of 7.2 submission to 6.1<br>Notice Resubmitted under 6.25<br>Reinstate Allotment |                       |                     | Notice Id: Satellite Netwo                                             | rk: Non<br>Lon                             | ninal Orbital , di anti di anti di anti di anti di anti di anti di anti di anti di anti di anti di anti di anti<br>Ingitude: | Administration:                           |
| Introduce                                                  |                                  | C A30B#6.330<br>C A30B#6.35L<br>C A30B#6.35P                             | Reinstated Allotment<br>Transfer to Allotment<br>Transfer to Allotment (WRC)                                         |                       |                     | B2.<br>C Receiving Beam C Transmitting B                               | Beam B1a. Beam Designation                 | ion                                                                                                    | B1b. Steerable/<br>Reconfigurable<br>Beam |
| general                                                    |                                  | C RES170#6.1                                                             | 7 Include Assignment in the List F                                                                                   | Res170                |                     | C Elliptical C Other Shape                                             | B3c1. Radiation Pa                         | attern                                                                                                    | · ·                                       |
| information                                                |                                  | C RES170#6.1                                                             | C Conversion of Allotment Res170<br>5 Notice resubmitted Res170                                                      | 0                     |                     | B3d. Pointing Accuracy                                                 | B3f2a. Rotation Ad     P2f2b. Major Avia I | Couracy                                                                                                    | ,                                         |
| about the                                                  | A1a. Identity of the Satellite N | etwork A4a                                                               | 2. Longitudinal tolerance – A4a2c.                                                                                   | Inclination Excursion |                     | B3a1. Co-polar gain                                                    | dBi<br>B3f2. Axis at half-p                | c. Major<br>c. Major                                                                                                    | o d. Minor o                              |
| station                                                    | Network has no                   | Beams                                                                    |                                                                                                    |                       |                     | C12a. Minimum acceptable<br>aggregate<br>carrier-to-interference ratio | B3f1. Boresight                            | °E Latitude                                                                                                    | °N                                        |

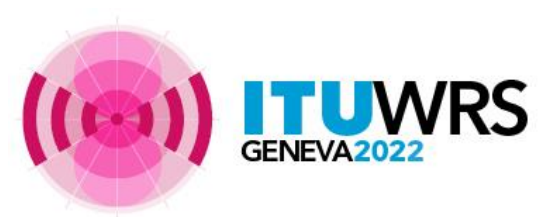

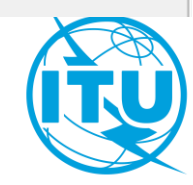

| Porms of Notice PLAN - WRC0      | 17 FSS Plan 6/4 AND 13/10-11                                                                                              | GHz Band (Appendix 30B)    |                       |                          |            |                                |                                                                                                    | Introduce           | e information         | _            |
|----------------------------------|----------------------------------------------------------------------------------------------------|----------------------------|-----------------------|--------------------------|------------|--------------------------------|----------------------------------------------------------------------------------------------------|---------------------|-----------------------|--------------|
| Strapping                        | Attachments                                                                                                    | Coordination               |                       |                          |            |                                |                                                                                                    | concerni            | ng the emittec        | l            |
| Notice                           | Beam                                                                                                    | Group                      | Emissions/Frequencies | Srv Area/Typical Antenna |            |                                |                                                                                                    | power               |                       |              |
| Notice                           | 1 Satellite<br>Network: AFS<br>cteristics Common                                                                          | Beam Id TXE                | Group Id: 1           | Split<br>Grp Id:         | B Forms of | Notice PLAN - WRC              | 07 FSS Plan 6/4 AND 13/10-11 G                                                                             | Goordination        |                       |              |
| C3a. Assigned<br>frequency band  | dwidth<br>(kHz)<br>ncy Rang                                                                                               | C4a. Class of Station      |                       |                          |            | Notice                         | Beam                                                                                                    | Group               | Emissions/Frequencies | Srv Area/Typ |
| C Frequen<br>Frequen<br>Lower Fr | cy Band 4500 - 4800 MHz<br>Bands 10.70 - 10.95 GHz, 11.<br>equency Band 10.70 - 10.95 GH<br>equency Band 11.20 - 11.45 GH | 20 - 11.45 GHz<br>Iz<br>Iz |                       |                          |            | C3a. Assigne                   | acteristics Common to                                                                                      | D a Group of Freque |                       | Grp I.       |
| Introduce<br>frequency           |                                                                                                    |                            |                       | BR<br>Data               |            | C1. Freque                     | ndwidth<br>(kHz)<br>ency Range<br>ncv Band 4500 - 4800 MHz                                                 |                     | < <u>&gt;</u>         |              |
| information                      | 1                                                                                                    | Remarks                    |                       |                          |            | C Freque<br>C Lower<br>C Upper | ncy Bands 10.70 - 10.95 GHz, 11.20<br>Frequency Band 10.70 - 10.95 GHz<br>Frequency Band 11.20 - 11.45 GHz | ) - 11.45 GHz       |                       |              |

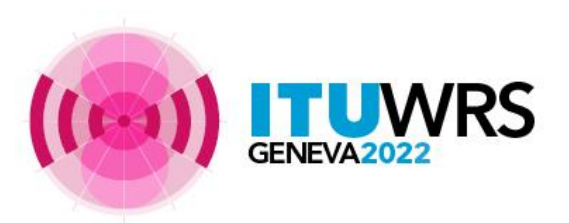

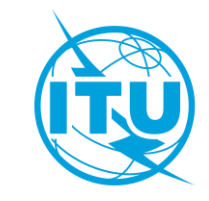

| Porms of Notice PLAN - WRC07 FSS Plan 6/4 AND 13/10-11                                                                                                    | GHz Band (Appendix 30B)                                                                             |                                                                                                    |                                                                |      |                             |                                                            |                                                  |                                                            |                                          |                           |                       |                   |
|----------------------------------------------------------------------------------------------------|----------------------------------------------------------------------------------------------------|----------------------------------------------------------------------------------------------------|----------------------------------------------------------------|------|-----------------------------|------------------------------------------------------------|--------------------------------------------------|------------------------------------------------------------|------------------------------------------|---------------------------|-----------------------|-------------------|
| Strapping     Attachments       Notice     Beam       Notice Id:     1       Satellite<br>Network:     AFS       C11a.     Test Points (maximum 100)       Longitude     Latitude       degrees E     degrees N       Altitude (m)     Zone | Coordination<br>Group<br>Beam Id TX E<br>Service area co<br>C11a1. Service                          | Emissions/Frequencies     Group Id: 1                                                                       | Srv Area/Typical Antenna                                       |      |                             | Intro<br>the<br>dow<br>Wiza                                | oduce in<br>connec<br>nlink (s<br>ard for ,      | nformat<br>tion bet<br>trappin<br>Article 6                | ion co<br>ween<br>g). Us                 | oncer<br>uplir<br>e the   | ning<br>nk an<br>Link | d                 |
|                                                                                                    | Associated Typica<br>C10d5a. Radiation<br>C10d3. Maximum I<br>C10d4. Half-power<br>C10d6. Noise Ter | Earth Station Antenna Characteristi<br>Pattern<br>sotropic Grain in dBi<br>beamwidth in degrees<br>perature | ics<br>Note:<br>Note:<br>typical<br>antenr<br>are va<br>point. | ping | Atte                        | /4 AUD 15/10<br>Beam<br>achments<br>1 Satellite<br>Network | -11 GHz Band (Ap<br>Coc<br>AFS<br>Overall Link C | pendix 30B)<br>Group<br>ordination<br>Nominal<br>Longitude | Emissions/<br>Drbital                    | Fruquencies               | : Srv Are             | a/Typical Antenni |
|                                                                                                    | C Apply these ch<br>to all groups in                                                                | haracteristics (• Apply these chithis beam                                                                  | naracteristics to                                              |      | Group Con<br>Uplink Group D | nbination<br>Iownlink Group                                | Freauency<br>Uplink Frequency<br>(MHz)           | Combination<br>Downlink Frequency<br>(MHz)                 | Type of Operat<br>Exclusive<br>Operation | ion and code<br>Multibeam | Â                     |                   |
| Introduce informa<br>the Earth station a                                                                                                    | ition concerni<br>and service ar                                                                    | ng<br>ea                                                                                                    |                                                                |      |                             |                                                            |                                                  |                                                            |                                          |                           |                       | Link<br>Wizard    |

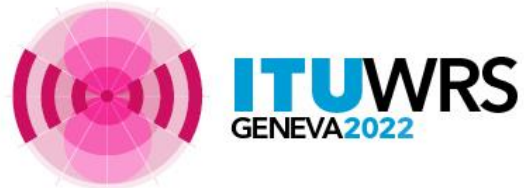

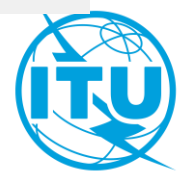

### How to prepare a Gims database?

Creating a set of diagram in GMS containing all the satellite gain contours (only copolar) and the service areas

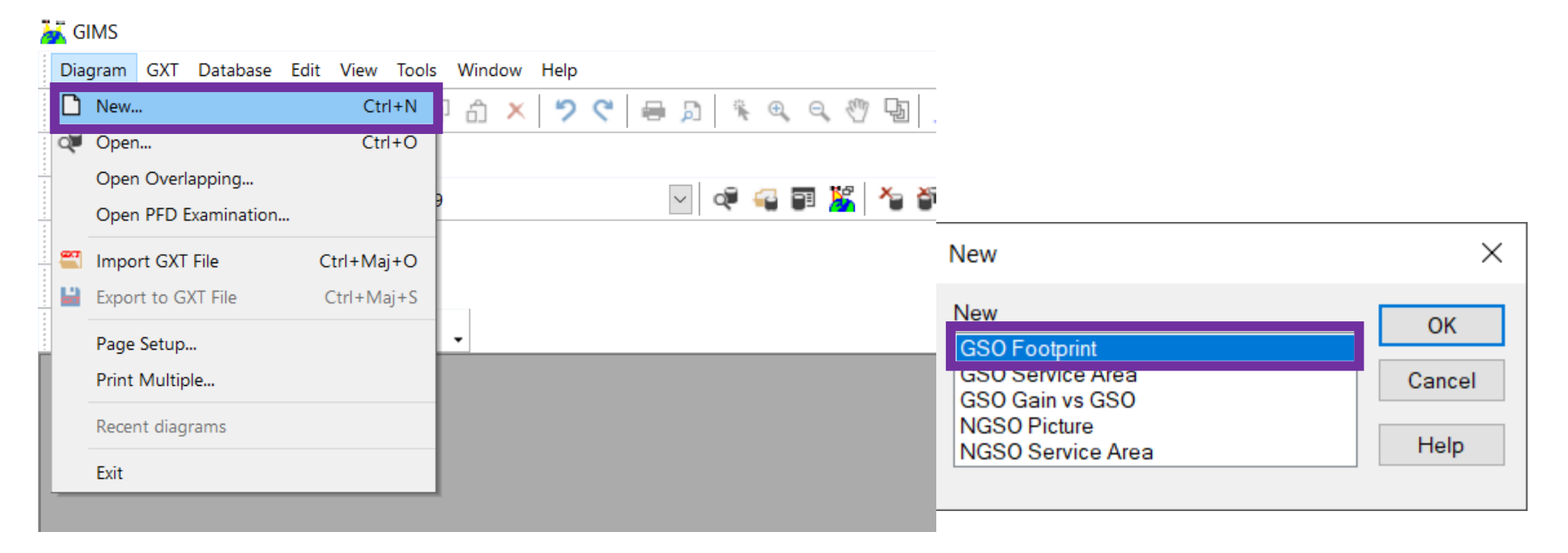

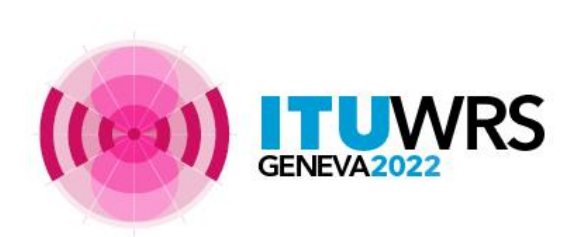

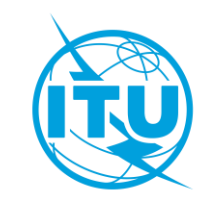

# Example: creation of a notice starting from your Plan allotment

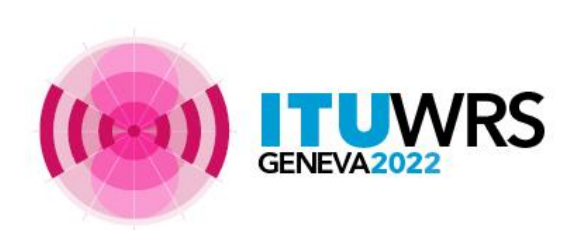

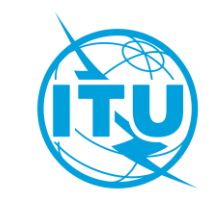

### A complete link

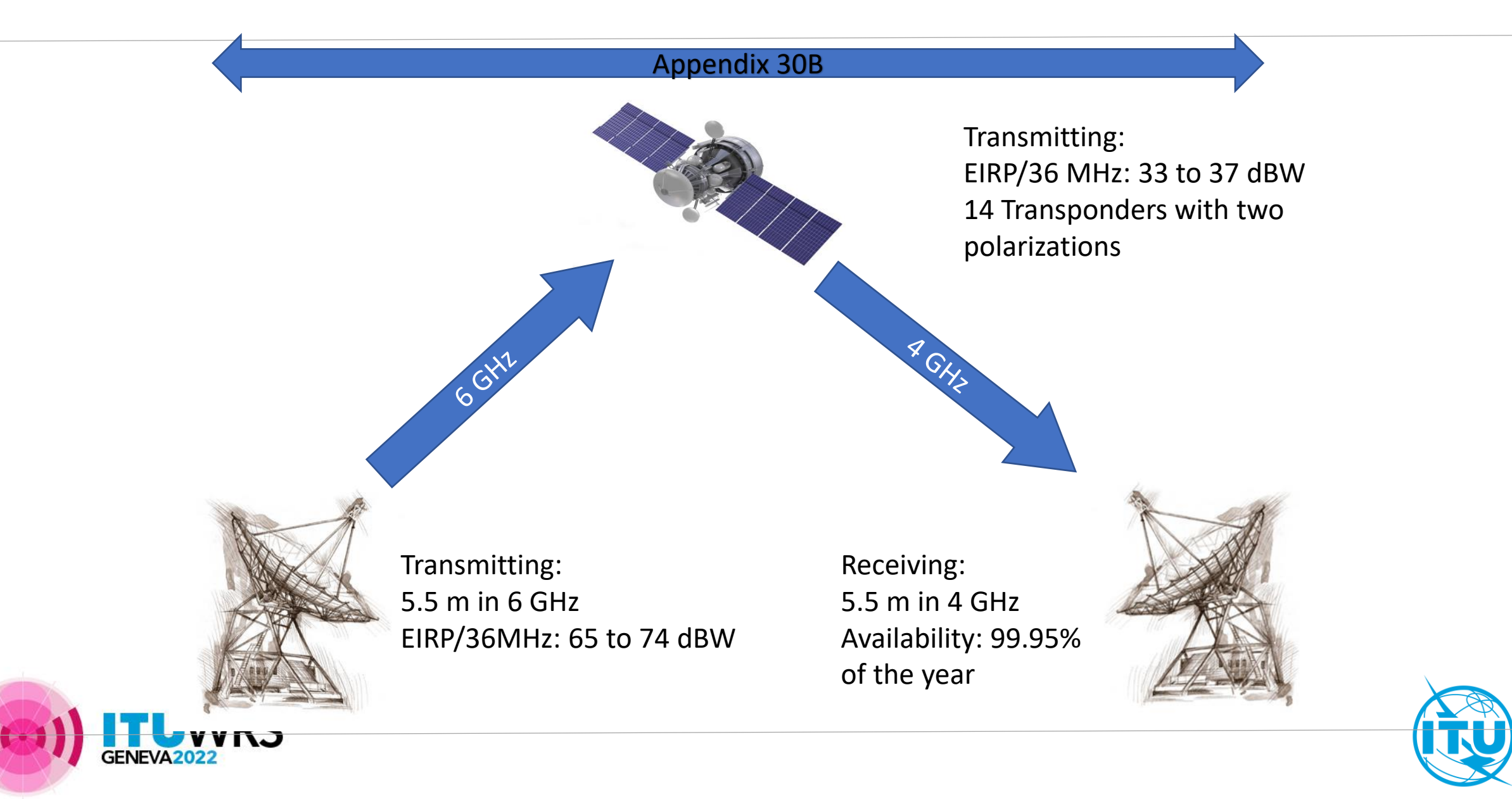

### A complete link

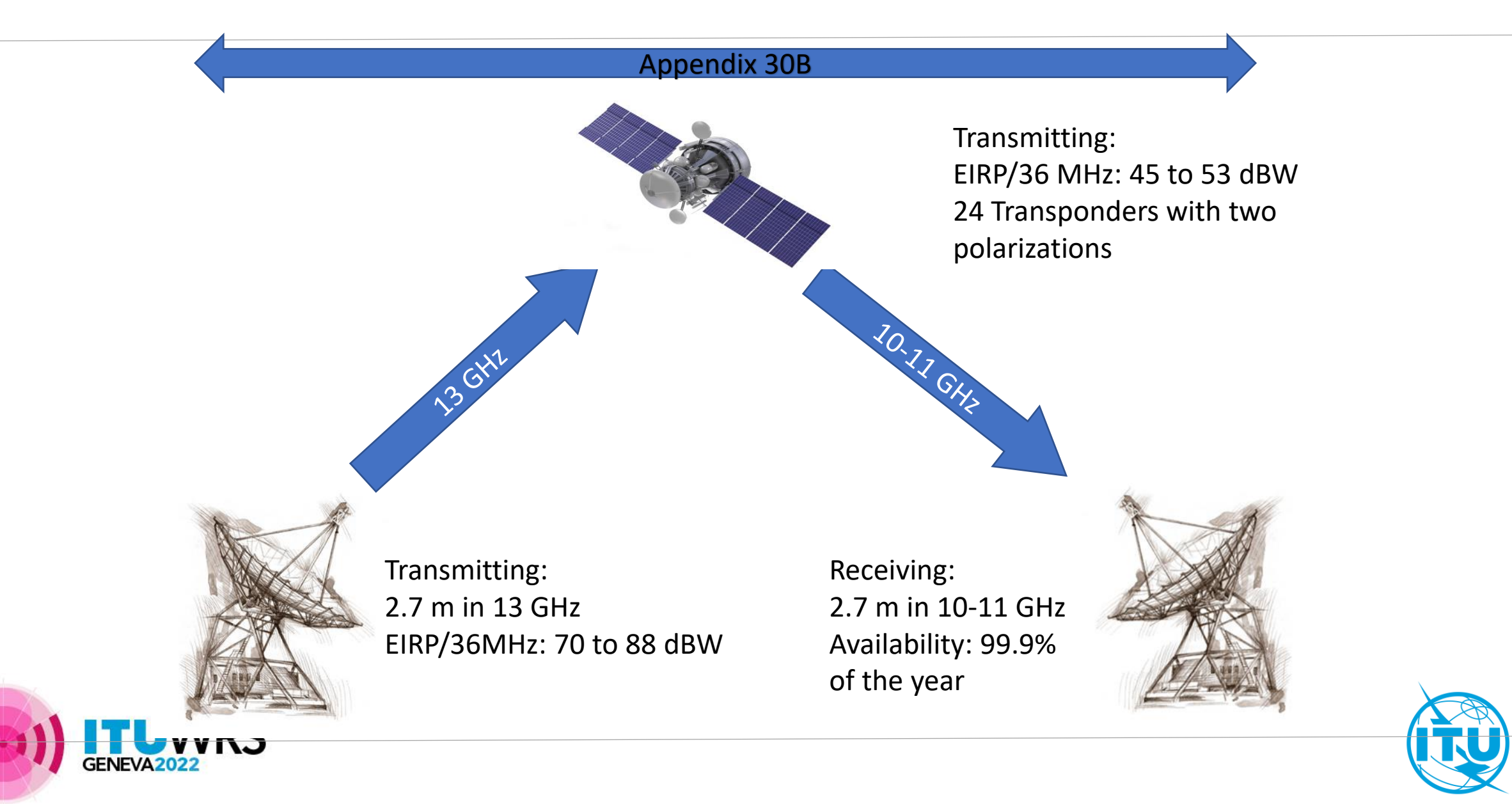

### Steps to do for each beam

- 1. Use **SpaceCap** to export your Plan in **30B\_2981** database into a single database; name it **ADM\_30B\_Plan\_Mod.mdb**
- 2. Select an orbital position
- 3. Determine the satellite transmitting beam characteristics in **GIMS** from the selected orbital position
- 4. Define a service area
- 5. Open the single database (ADM\_30B\_Plan\_Mod.mdb) with SpaceCap to change the transmitting beam characteristics
- 6. Select test points and copy them in **ADM\_30B\_Plan\_Mod.mdb**
- 7. Create one more group by cloning the previous group if you want more size of antennae for example
- 8. Run **BrSis Validation** to validate the new submission
- 9. Submit to the Radiocommunication Bureau through e-submission

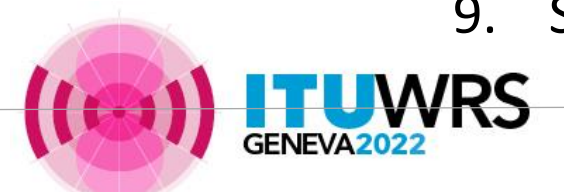

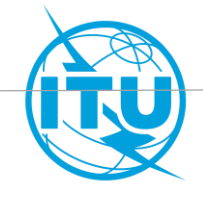

# 1. Use SpaceCap to export your Plan in 30B\_2981 database into a single database; name it ADM\_30B\_Plan\_Mod.mdb

- Open SpaceCap from SAM
- From "File" menu, Open
   30B\_IFIC2981 database
- Select "Plan" tab
- Double click on the fourth row to open Ap30B Plan (A30B)
- Select "Search" and enter your country code to find your Plan entry
- Select "Export" to export your Plan entry into a single database (put it in C:\Temp)

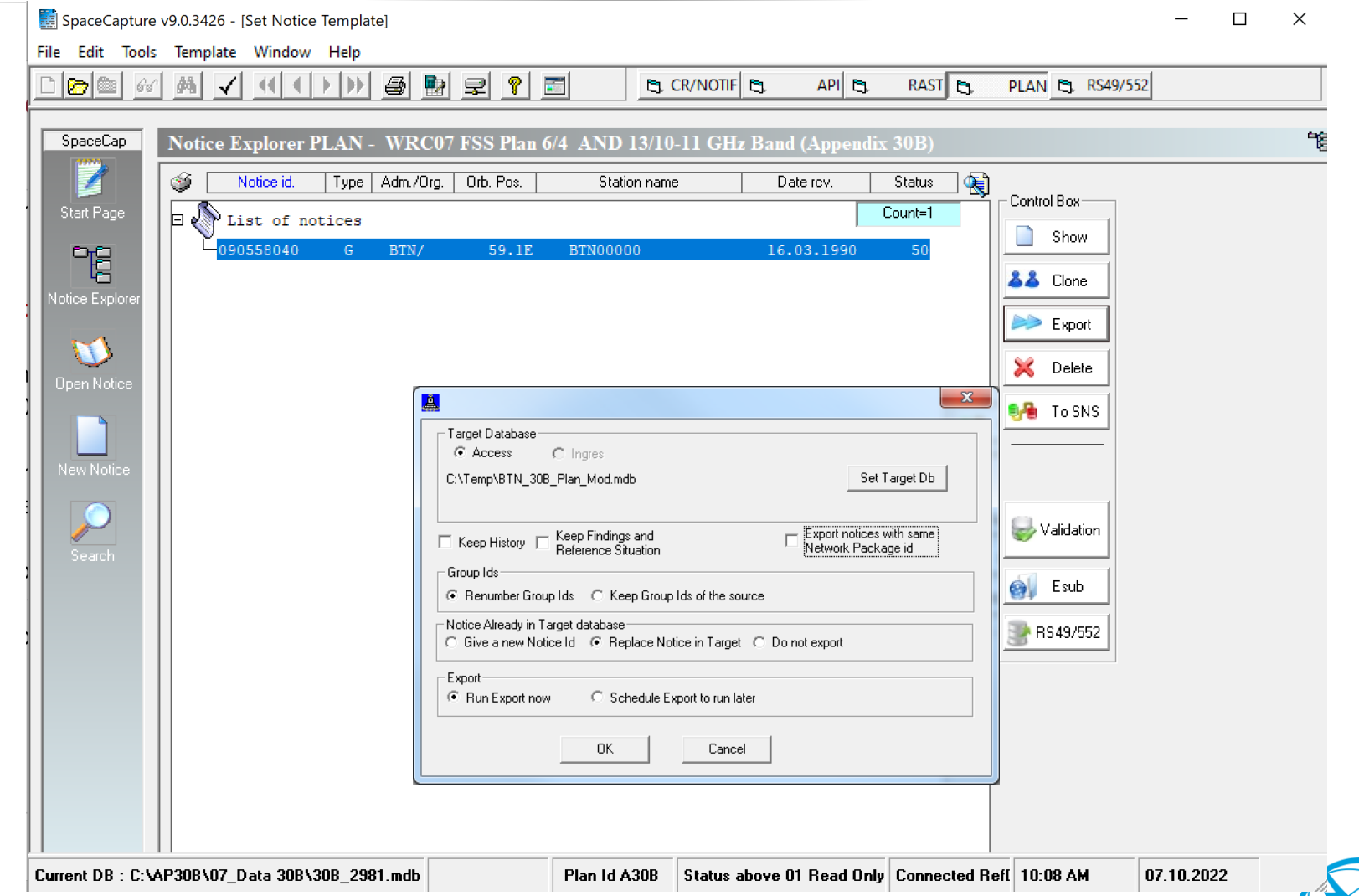

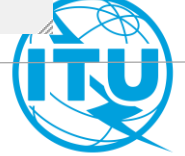

2. Select an orbital position

- For this exercise, let's select the orbital position
   86<sup>o</sup> East.
- You may keep as well the same orbital position and modify only other parameters

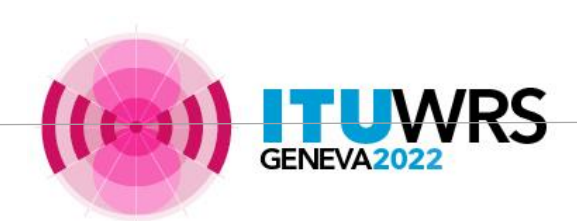

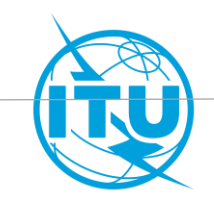

# 3. Create a diagram in the GIMS from the selected orbital position (1)

- Open GIMS from SAM
- You need to create a local GIMS database.
- From "Diagram" menu, Select "New" and then "Footprint"
- Enter "86" and click "OK"

| <b>M</b> GIMS             |                           |                                             | -  | × |
|---------------------------|---------------------------|---------------------------------------------|----|---|
| Diagram GXT Database Edit | View Tools Window Help    |                                             |    |   |
| 🗋 New                     | Ctrl+N                    | 🕨 🔉 🐚 🐛 🔍 🔍 🖓 🖓 🌋 🍰 🕌 📢                     | ⊠. |   |
| 📬 Open                    | Ctrl+O                    |                                             |    |   |
| Open Overlapping          |                           |                                             |    |   |
| Open PFD Examination      |                           |                                             |    |   |
| 🍧 Import GXT File         | Ctrl+Maj+O                |                                             |    |   |
| 🕌 Export to GXT File      | Ctrl+Maj+S                |                                             |    |   |
| Page Setup                |                           |                                             |    |   |
| Print Multiple            |                           |                                             |    |   |
| 1 117570002.CYP-30B-      | Modify Satellite Position | <b>X</b>                                    |    |   |
| 2 117570002.CYP-30B-      |                           |                                             |    |   |
| 3 117570002.CYP-30B-      |                           | ОК                                          |    |   |
| 4 117570002.CYP-30B-      | Longitude 86              |                                             |    |   |
| 5 117570002.CYP-30B-      |                           | Cancel                                      |    |   |
| 6 117570002.CYP-30B-      |                           |                                             |    |   |
| Exit                      | Obscured Zone Limit       |                                             |    |   |
|                           | Obscured Zone Einit       |                                             |    |   |
|                           | Low: 248.6222 deg.        | High: 283.3778 deg.                         |    |   |
|                           |                           |                                             |    |   |
| U U                       |                           |                                             |    |   |
|                           |                           |                                             |    |   |
|                           |                           |                                             |    |   |
|                           |                           |                                             |    |   |
|                           |                           |                                             |    |   |
| Freate a new document     | CAF                       | P NUM SCRL Position of the digitiser cursor |    |   |

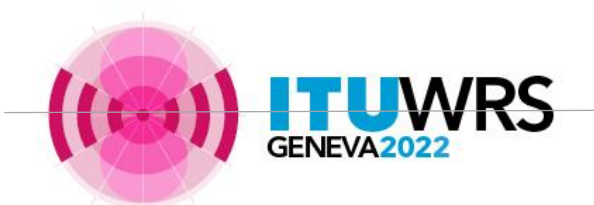

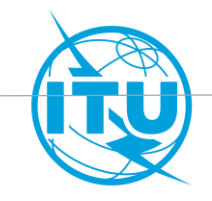

# 3. Create a diagram in the GIMS from the selected orbital position (2)

To capture an elliptical beam, you click on

- Capture

- -3dB ellipse And you insert the data that characterise the ellipsys. You need to save the diagram in your local GIMS database. Repeat this step for all the beams of your network, up link, downlink, C-band, Ku-band

VRS

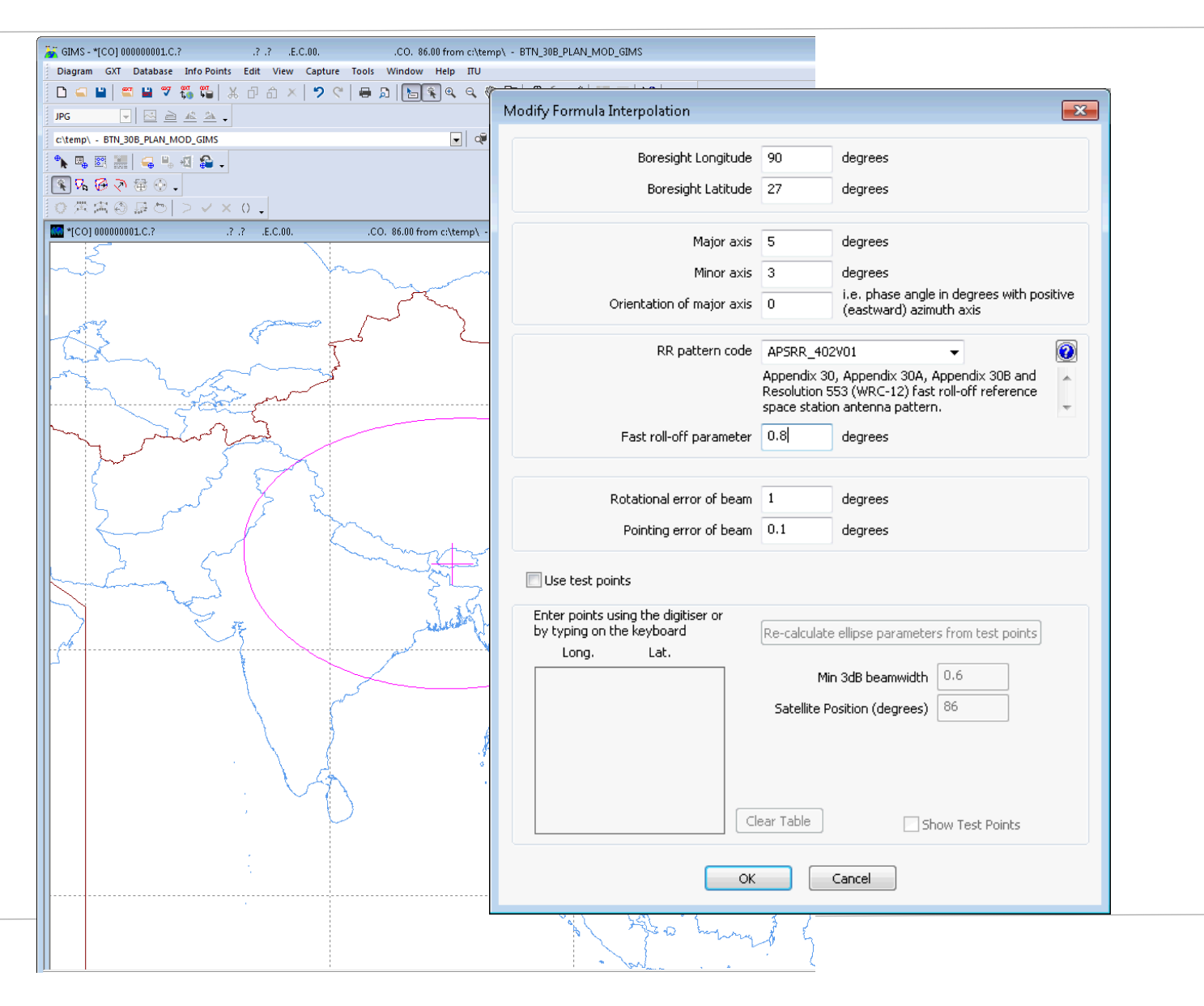

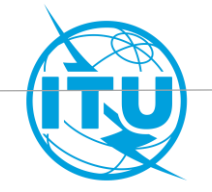

# 3. Create a diagram in the GIMS from the selected orbital position (3)

To reproduce shaped beam contours, you can use the « Click to create a new contour » tool. With the mouse you can click on the points of the Earth where the contours pass. Double click to close each contour. You need to save the diagrams in your local GIMS database.

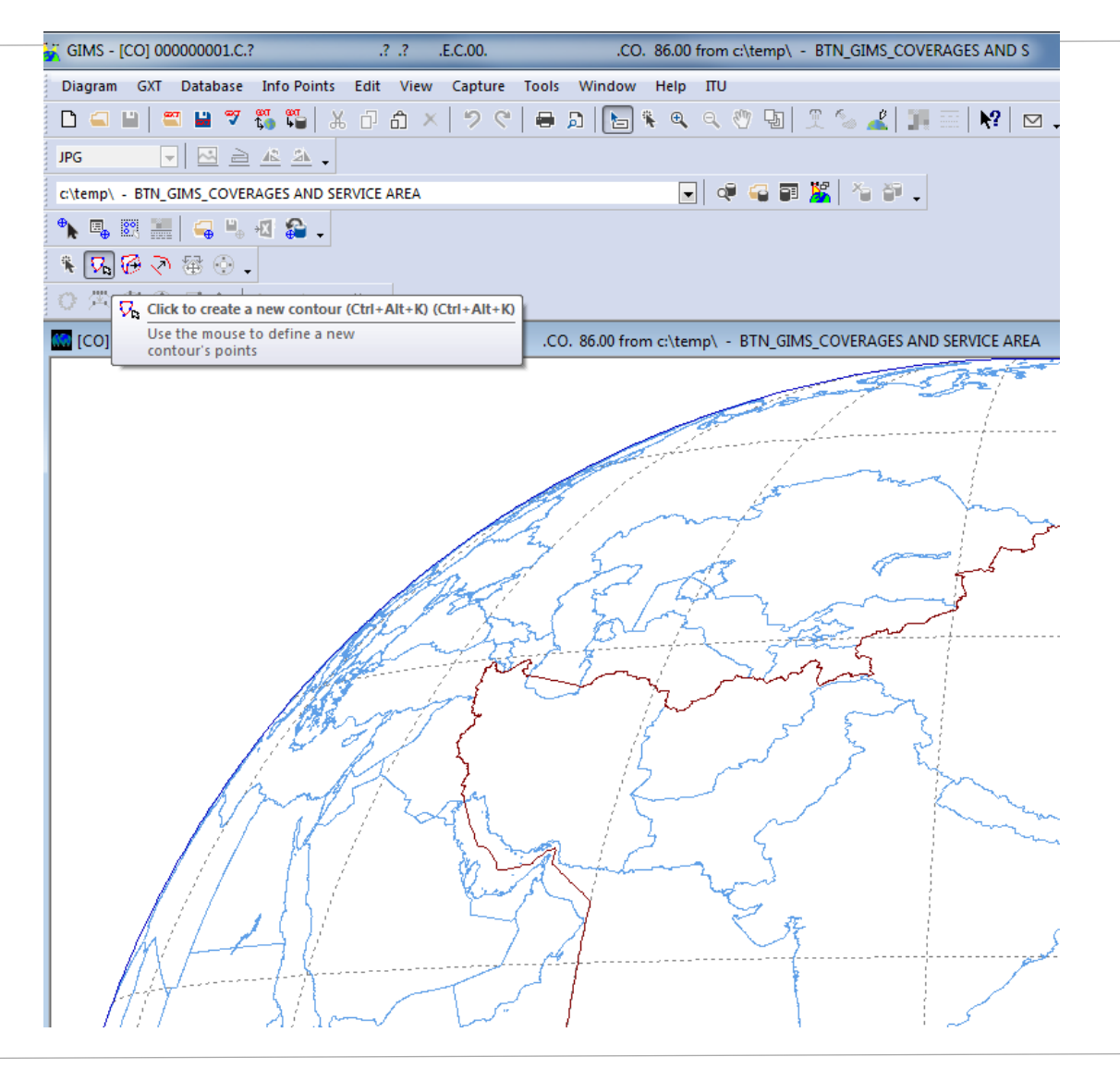

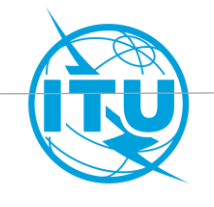

# 3. Create a diagram in the GIMS with the selected orbital position (4)

To import a shaped beam, you click on - Diagram

- Import And you load the file of your shaped beam. You need to save the diagrams in your local GIMS database.

| 🕌 GIMS - [CO] 000000001.C.?                                                                                                    | ?.? .E.C.00.                                                                     | .CO. 130.00 from c:\gimsdb\ - ADM_GIMSDB |
|----------------------------------------------------------------------------------------------------|----------------------------------------------------------------------------------|------------------------------------------|
| Diagram GXT Database Info Points Edit View C                                                                                                    | apture Tools Wi                                                                  | ndow Help                                |
| <ul> <li>New</li> <li>Open</li> <li>Open Overlapping</li> <li>Open PFD Examination</li> <li>Close</li> </ul>                                                                                                    | Ctrl+N<br>Ctrl+O                                                                 | ) D 🖻 🐐 🔍 ۹. 🥙 🕼 X ‰ 🚢 🌁 👯 🖻             |
| Save Save As                                                                                                    | Ctrl+S                                                                           |                                          |
| Import GXT File                                                                                                    | Ctrl+Maj+O                                                                       |                                          |
| <ul><li>Export to GXT File</li><li>Validate</li></ul>                                                                                                    | Ctrl+Maj+S                                                                       |                                          |
| tiew GXT                                                                                                    | Ctrl+G                                                                           |                                          |
| Satellite Position<br>Move Satellite and Diagram<br>Show History<br>Show Key                                                                                                    |                                                                                  |                                          |
| <ul> <li>Print</li> <li>Print Multiple</li> <li>Print Preview</li> <li>Page Setup</li> </ul>                                                                                                    | Ctrl+P                                                                           |                                          |
| 1 117570002.CYP-30B-59.7E.KU2RX.C.1 (CO,S.<br>2 117570002.CYP-30B-59.7E.KU2RX.C.2 (CO,S.<br>3 117570002.CYP-30B-59.7E.KU2RX.C.3 (CO,S.<br>4 117570002.CYP-30B-59.7E.KU6RX.C.1 (CO,S.<br>5 117570002.CYP-30B-59.7E.KU6RX.C.2 (CO,S.<br>6 117570002.CYP-30B-59.7E.KU6RX.C.3 (CO,S.<br>Exit | A) - REFDB<br>A) - REFDB<br>A) - REFDB<br>A) - REFDB<br>A) - REFDB<br>A) - REFDB |                                          |
| Import a GXT file                                                                                                    |                                                                                  | CAP NUM SCRL Position of the digitise    |

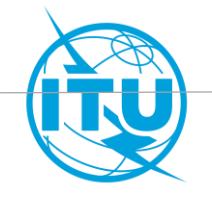

#### 4. Define a service area

- Go to GIMS where you created you beam contours and select a service area.
- For example select the gain contour within which you intend to provide services
- Click on «Capture» then «Service region» then «From gain contour»
- Give a name to the service area

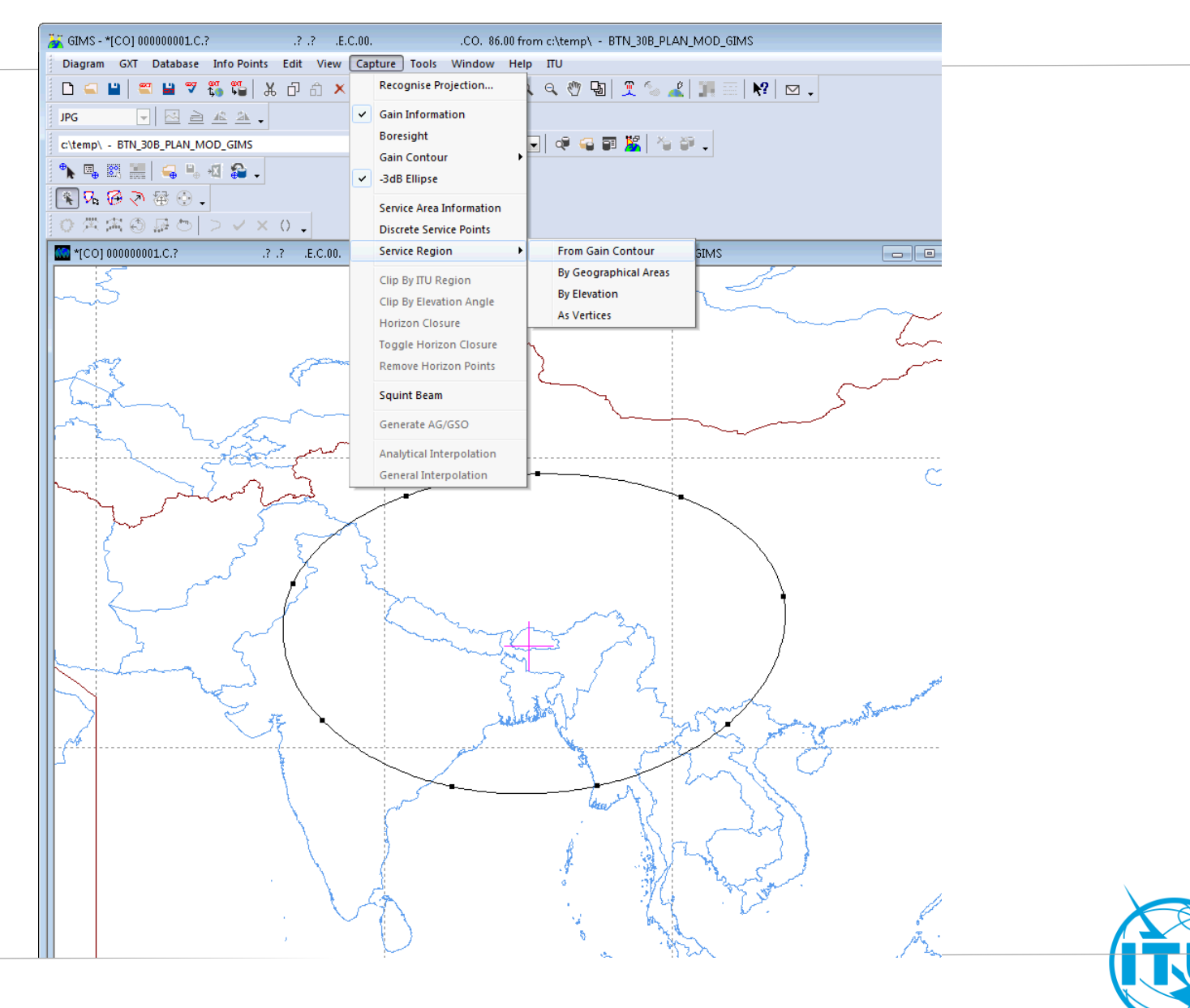

# 5. Open the single database (ADM\_30B\_Plan\_Mod.mdb) with SpaceCap to update the beam characteristics

- Open SpaceCap from SAM
- From "File" menu, Open "ADM\_30B\_Plan\_Mod.mdb" database
- Select "Plan/List/Pending" tab
- Unselect check box "Plan/List/Pending notices (status above 01) read –only mode"
- Double click on the fourth row to open AP30B Plan (A30B)
- Select the Notice and click "Show"
- Go to "Notice" tab to change the orbital position
- Go to "Beam" tab to update the parameters of the elliptical beam you created previously with GIMS, or you uncheck "Elliptical" to check "Shaped" if you created a shaped beam

| accensues of the beam                                                                                                    |                                                                                                    |
|----------------------------------------------------------------------------------------------------|----------------------------------------------------------------------------------------------------|
| B2.<br>C Receiving Beam  Transmitting Beam Shape of the Beam Elliptical Dther Shape B3d. Pointing Accuracy 0.1 B3a1. Co-polar gain B3a1. Co-polar gain B3a1. Co-polar ga | B1a. Beam Designation       BTN00_11       Rename Beam       B1b. Steerable Reconfigurable Beam         Space Station Antenna       B3c1. Radiation Pattern       R123FR ==> APSRR_402V01       Image: Configurable Baam         B3f2a. Rotation Accuracy       1       Beamlet       0.8         B3f2b. Major Axis Orientation       0       Image: Configurable Baam       0         B3f2 Avis at half power beamwidth       0       Image: Configurable Baam       0 |
| C12a. Minimum acceptable<br>aggregate<br>carrier-to-interference ratio                                                                                                    | B3r2. Axis at hair-power beamwidth 5° 3°<br>B3f1. Boresight<br>Longitude 90°E Latitude 27°N                                                                                                    |

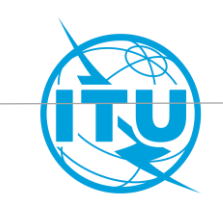

#### 6. Select new test points...

- Go to GIMS, open your service
   area and click on "information point tool" (1)
- With the mouse you click on the area where you want to add the points where the protection of your assignment will be calculated (test-points). They shall be on land and within the service area(2)

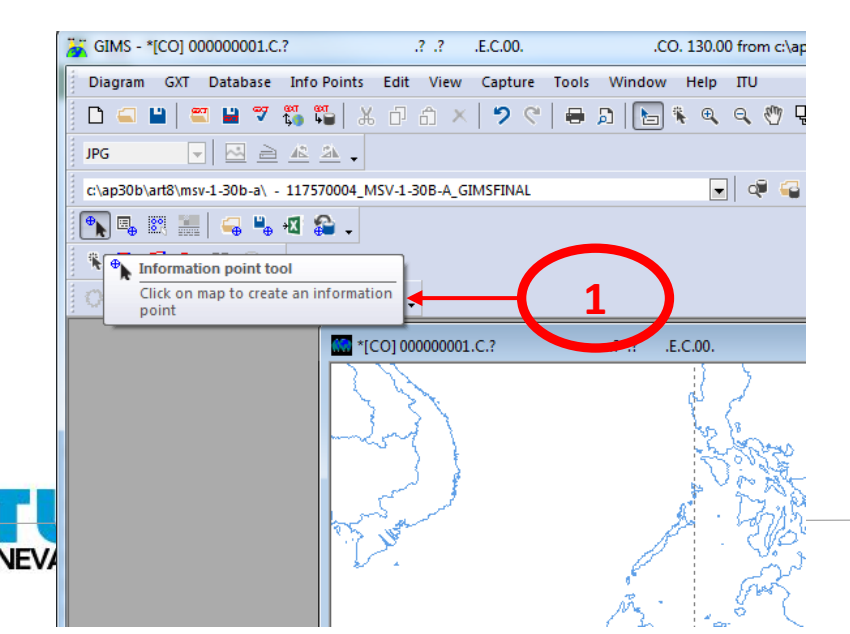

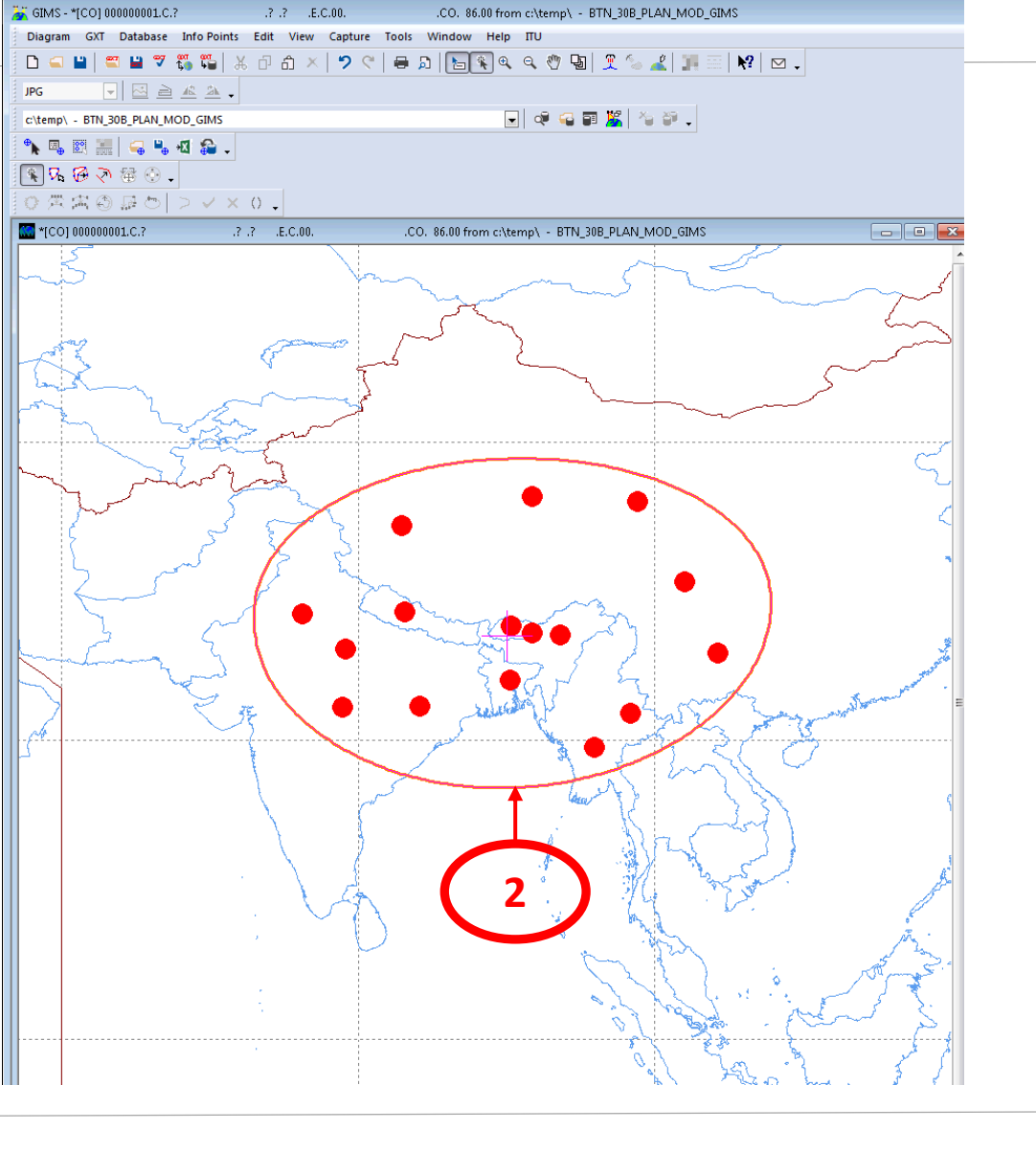

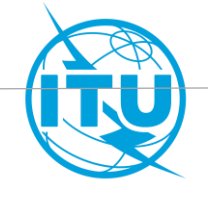

#### 6. ...and copy them in ADM\_30B\_Plan\_Mod.mdb (1)

 Go to "Export info point" and create a new file in C:\Temp where to store the coordinates of the test-points

| GIMS - *[CO] 000000001.C.?       | .? .?                                          | .E.C.00CO. 130.0              |
|----------------------------------|------------------------------------------------|-------------------------------|
| Diagram GXT Database Inf         | o Points Edit View                             | Capture Tools Window Help     |
| 🗅 🛋 🖬 🗮 📽 🖏 🎇                    | 🖫 🕹 🗗 🗂 🗡                                      | ା 🄊 ୯   🖶 🔉   🔚 🕵 🔍           |
| JPG 🔽 🖂 🚣                        | <u>21</u> -                                    |                               |
| c:\ap30b\art8\msv-1-30b-a\ - 117 | 570004_MSV-1-30B-A_G                           | SIMSFINAL                     |
| 🍾 🖪 🐹 🔚 🖨 📲 🕰                    | <b>a</b> .                                     |                               |
| 🚯 फि 🧭 🛪 🛞 🗸 🕷                   | Export info points (in                         | tabular format)               |
| ◎ 朱 朱 ⑤ 暴 む                      | Export info points to<br>compatible with sprea | text file<br>adsheet software |
| 🔝 *[CO] 00000001.C.?             | .? .? .E.C.00.                                 | .CO. 130.00 from c:\a         |
|                                  | 2 St.                                          |                               |

- Copy the two columns containing the test-points coordinates

| X≣  | 5-          | ð- <del>.</del> | :       |                |            |            |            |           |            |          |
|-----|-------------|-----------------|---------|----------------|------------|------------|------------|-----------|------------|----------|
| FI  | ILE HO      | ME My           | y Macro | INSERT         | PAGE LAY   | OUT FC     | RMULAS     | DATA      | REVIEW     | VIEW     |
|     | 🔄 🔏 Cut     |                 | Calibri | - 1            | 1 ~ A      | <b>=</b> = | = »·-      | • • •     | Wrap Tex   | t        |
| Pa: | ste 🝼 Form  | iat Painter     | BI      | <u>u</u> - 🖂 - | 🕭 - 🔼      | • = =      | ≡   € •    | •= [      | 🚊 Merge &  | Center 🔻 |
|     | Clipboard   | L 5             |         | Font           |            | Fai        |            | Alignment |            | 5        |
| A2  | · ·         | • : )           | X V     | <b>f</b> x 79. | 1331       |            |            |           |            |          |
|     | A           | В               | С       | D              | E          | F          | G          | н         | Ι          | J        |
| 1   | Longitude l | Latitude        | Title   | Earth azim     | Earth elev | Gain (dB)  | Located in | PFD (dB/V | Space azir | Space el |
| 2   | 79.1331     | 26.1341         |         | 164.71         | 58.52      | -1.39      | IND/IND/   | XR3       | -1.07      | 4        |
| 3   | 76.1988     | 28.4763         |         | 160.08         | 55.05      | -2.18      | IND/IND/   | XR3       | -1.49      | 4.7      |
| 4   | 82.9444     | 34.3696         |         | 174.6          | 49.93      | -1.96      | CHN/CHN    | /XR3      | -0.43      | 5.5      |
| 5   | 91.6951     | 36.377          |         | 189.54         | 47.37      | -2.23      | CHN/CHN    | /XR3      | 0.79       | 5.8      |
| 6   | 101.976     | 30.6632         |         | 209.31         | 50.24      | -1.74      | CHN/CHN    | /XR3      | 2.34       | 5.0      |
| 7   | 104.272     | 25.839          |         | 217.15         | 53.57      | -2.33      | CHN/CHN    | /XR3      | 2.8        | 4.3      |
| 8   | 93.5956     | 27.0676         |         | 196.33         | 57.28      | -0.15      | IND/IND/   | XR3       | 1.18       | 4.5      |
| 9   | 90.3205     | 27.6628         |         | 189.24         | 57.35      | -0.01      | BTN/BTN/   | /XR3      | 0.67       | 4.6      |
| 10  | 83.1536     | 28.5999         |         | 174.07         | 56.49      | -0.61      | NPL/NPL/   | XR3       | -0.43      | 4.7      |
| 11  | 91.741      | 27.2363         |         | 192.39         | 57.56      | -0.04      | BTN/BTN/   | /XR3      | 0.89       | 4.5      |
| 12  | 98.3423     | 21.8337         |         | 210.47         | 60.85      | -1.76      | BRM/BRM    | 1/XR3     | 1.99       | 3.7      |
| 13  | 95.9446     | 19.5522         |         | 207.65         | 64.41      | -2.3       | BRM/BRM    | 1/XR3     | 1.64       | 3.3      |
| 14  | 90.2282     | 24.0561         |         | 190.28         | 61.46      | -0.27      | BGD/BGD    | /XR3      | 0.68       | 4.0      |
| 15  | 84.1202     | 22.2727         |         | 175.05         | 63.83      | -1.1       | IND/IND/   | XR3       | -0.31      | 3.8      |
| 16  | 78.9129     | 22.242          |         | 161.82         | 62.74      | -2.2       | IND/IND/   | XR3       | -1.15      | 3.       |
| 17  | 98.8488     | 35.9986         |         | 201.21         | 46.05      | -2.63      | CHN/CHN    | /XR3      | 1.77       | 5.7      |
| 18  |             |                 | 12      |                |            |            |            |           |            |          |
| 19  |             |                 |         |                |            |            |            |           |            |          |

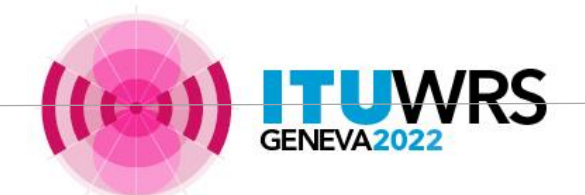

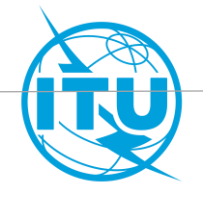

#### 6. ...and copy them in ADM\_30B\_Plan\_Mod.mdb (2)

- Go to

ADM\_30B\_Plan\_Mod.mdb and click on the tab "Srv Area/Typical Antenna"

- Click on 🛃
- Click on «Select all» (1)
- Click on «Delete» (2)
- Click on «Paste Rows» (3)
- Then click "Save and Close"
   (4) to store the new testpoints into the database.

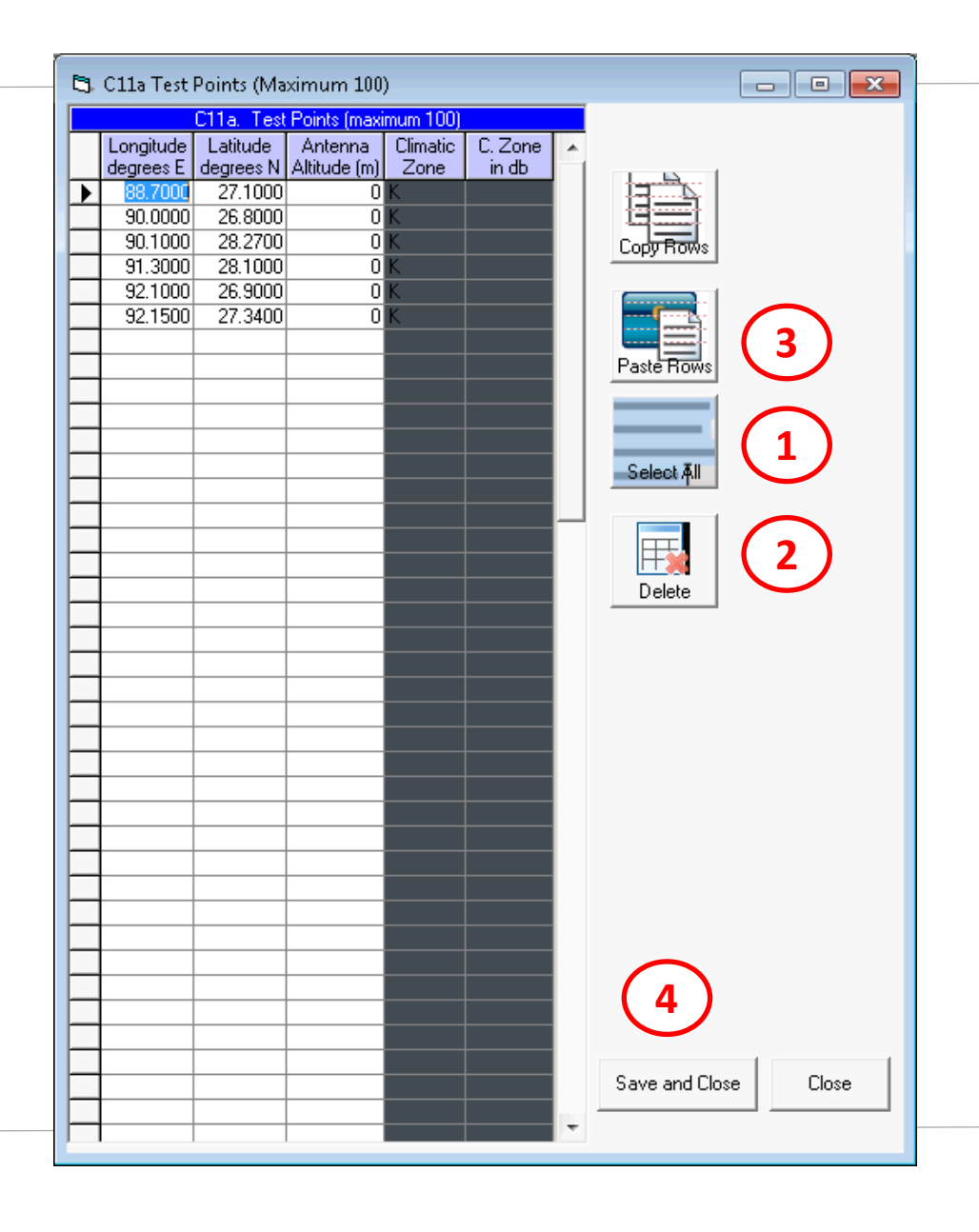

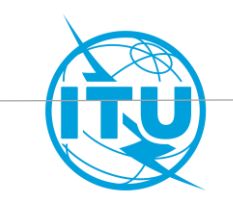

#### 7. Create one more group by cloning the previous group (1)

- From "File" menu, select "Close Notice"
- Double click on the Notice then the Beam for which you need to submit additional earth station, for example, and then select Group\_id, right click the mouse and select "Clone" to create another group.

| SpaceCapture V8 - [Set Notice Template]                                                                                                    |                                                                                                    |               |                                                                                                    |                |
|----------------------------------------------------------------------------------------------------|----------------------------------------------------------------------------------------------------|---------------|----------------------------------------------------------------------------------------------------|----------------|
| File Edit Tools Template Window Help                                                                                                    |                                                                                                    |               |                                                                                                    |                |
|                                                                                                    | 💡 🔚 🖸 CR/NOTIF (                                                                                                    | L API L RAS   | T CL PLAN CL RS49/552                                                                                                    |                |
| Image: SpaceCap       Notice Explorer PLAN - WRC07 FSS P         Stat Page       Image: Stat Page         Stat Page       Image: Stat Page         Notice Explorer       Image: Stat Page         Notice Explorer       Image: Stat Page         New Notice       Image: Stat Page         Search       Image: Stat Page         Search       Image: Stat Page         Search       Image: Stat Page         Image: Stat Page       Image: Stat Page         Image: Stat Page       Image: Stat Page         Image: Stat Page       Image: Stat Page <tr< td=""><td>Image: CryNotte to the second second seco</td><td>API C RAS</td><td>Control Box         Show         Control Box         Show         Clone         Export         Delete         To SNS         SpaceVal         Exub         RS49/552</td><td>2<sup>2</sup></td></tr<> | Image: CryNotte to the second second seco | API C RAS     | Control Box         Show         Control Box         Show         Clone         Export         Delete         To SNS         SpaceVal         Exub         RS49/552 | 2 <sup>2</sup> |
|                                                                                                    |                                                                                                    |               |                                                                                                    |                |
| Current DB : C:\Temp\BTN_30B_Plan_Mod.mdb                                                                                                    | Plan Id A30B                                                                                                    | 4:26 AM 29.06 | .2018                                                                                                    | 11             |

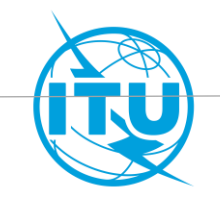

#### 7. Create one more group by cloning the previous group (2)

- From the current screen, select the newly created group and click "Show"
- If the purpose of this additional group is to add a different Earth Station size, go to "Srv Area/Typical Antenna" and insert the new Earth Station maximum gain.

| Forms of Notice PLAN - WRC                                                                                                    | 07 FSS Plan 6/4 AND 13/10-11 0                                                                                                    | GHz Band (Appendix 30B)                                                                                                    |
|----------------------------------------------------------------------------------------------------|----------------------------------------------------------------------------------------------------|----------------------------------------------------------------------------------------------------|
| Strapping<br>Notice                                                                                                    | Attachments<br>Beam                                                                                                    | Coordination<br>Group Emissions/Frequencies Stv Area/Typical Antenna                                                                                                    |
| Notice Id:         90558           C11.         Langitude<br>degrees E         La<br>degrees E           ▶         76,1988         2           78,9129         2         79,1331           2         82,9444         3           83,1536         2         84,1202           90,2282         2         90,3205           91,6951         3         91,7410           93,5956         2         95,9446           98,3423         2         98,3423           98,8488         3         101,9760 | Satelike<br>Network:         BTN00000           a. Test Points (maximum 100)         Antenna         Climatic         C.           kitude         Antenna         Climatic         C.         C.           8.4763         0         K         in         in           8.4763         0         K         in         in           8.4763         0         K         in         in           8.4763         0         K         in         in           8.4763         0         K         in         in           8.4763         0         K         in         in           8.4763         0         K         in         in           8.4763         0         K         in         in           8.4370         0         K         in         in           7.6628         0         K         in         in           7.0676         0         K         in         in           9.5522         0         P         in         in           1.8337         0         K         in         in           0.6632         0         D         in         in | Beam Id       BTN00_11 E       Group Id: 5         Zone       Service area contour         C11a1. Service Area No.       1         C11a5e. Minimal Elevation       °         Angle       °         Associated Typical Earth Station Anterna Characteristics       °         C10d5a. Radiation Pattern       APEREC015V01 ==> APEREC015V01         C10d3. Maximum Isotropic Gain in dBi       35.3         C10d4. Half-power beamwidth in degrees       °         Note:       These associated typical earth station anterna characteristics are valid for each test point. |
|                                                                                                    |                                                                                                    | Apply these characteristics to<br>to all groups in this beam     Overwrite Climatic Zones in db with IDW/M Climatic Zones                                                                                                    |

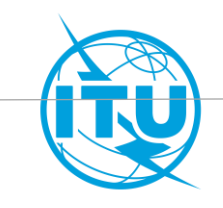

# Repeat the steps 3 to 7 for all the beams of your future implementation

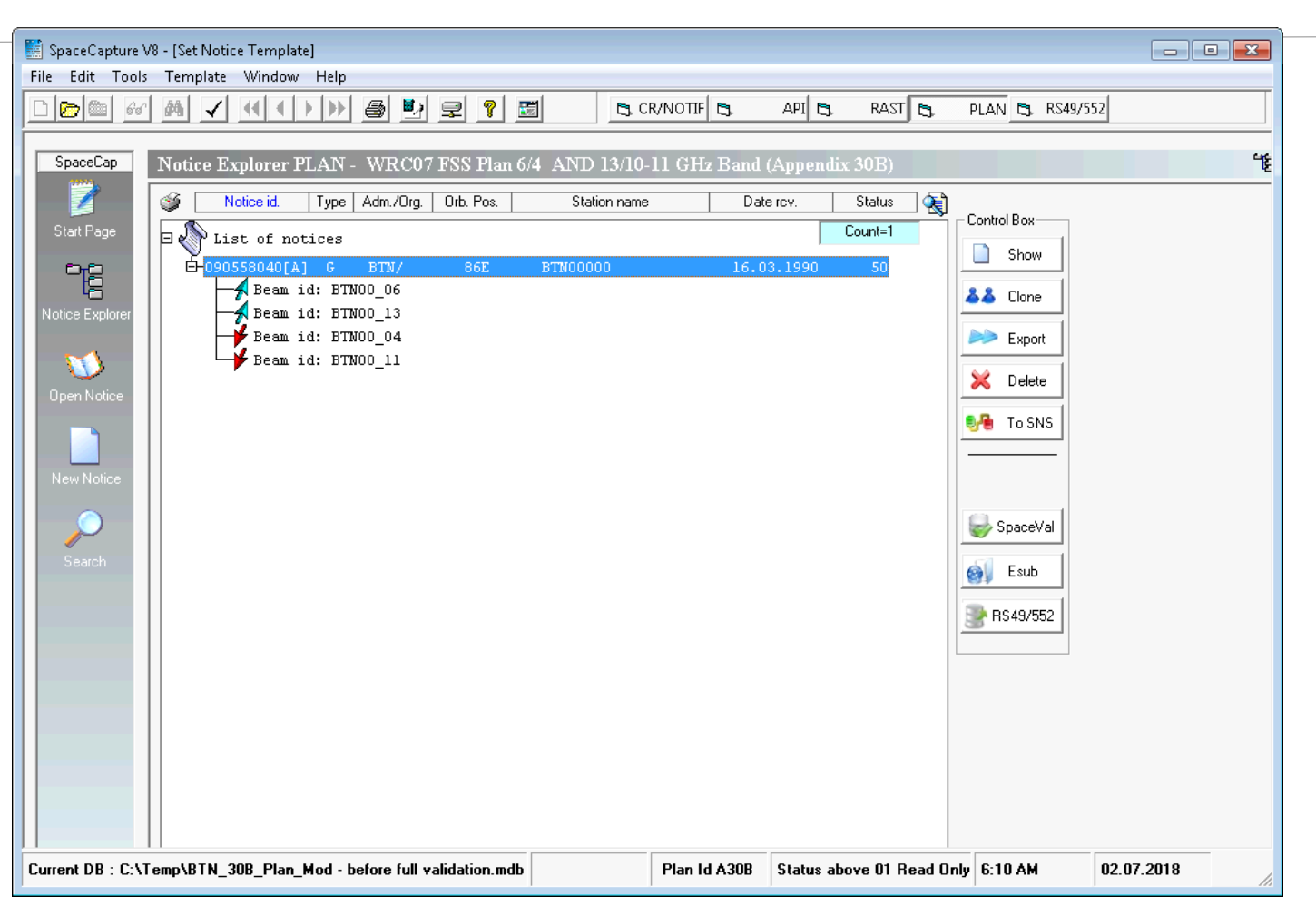

- If, for example, you don't intend do implement the C-band, then you can delete the corresponding beams.

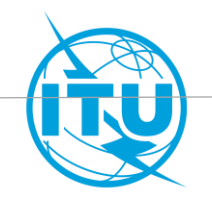

# 8. Run BrSis Validation to validate the new submission(1)

- Open the single database
   "ADM\_30B\_Plan\_Mod.mdb
   "with Ms Access.
- Open Notice table and enter A30B#6.1A to column "prov".
- Open Com\_el table and enter A30B#6.1A to column "prov".

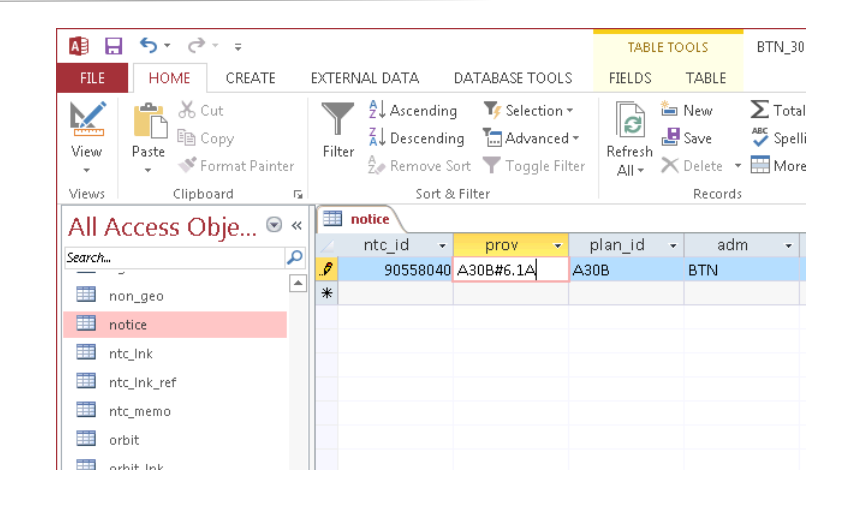

|          | 5. d       |            |     |              |          |         |           |         |     | TAR       | E TO                      | 015      | BTN 30       |
|----------|------------|------------|-----|--------------|----------|---------|-----------|---------|-----|-----------|---------------------------|----------|--------------|
|          |            | CDEATE     |     | EVTER        |          | D       | ATADASS T | 0010    |     |           |                           | TADLE    | 0114_00      |
| FILE     | HOIME      | CREATE     |     | EATERI       | VAL DATA | U       | ATABASE I | JULS    |     | FIELDS    |                           | TABLE    |              |
|          | - 📥 X 🤇    | Cut        |     |              | 🖞 Ascer  | iding   | 🏹 Selec   | tion •  |     |           | <del>ٿ</del>              | New      | $\sum$ Total |
| View     |            | Сору       |     | U.<br>Cilian | Z↓ Desce | nding   | 🔚 🔚 Adva  | nced    | -   | Pafira da | 4                         | Save     | 🏹 Spelli     |
| *        | 🚽 💞 F      | ormat Pain | ter | Filter       | 🧟 Remo   | ve So   | rt 🍸 Togg | le Filt | er  | All +     | ${\color{black}{\times}}$ | Delete 👻 | 🔛 More       |
| Views    | Clipb      | oard       | Fa  |              | S        | ort & F | ilter     |         |     |           |                           | Records  |              |
| AILA     | Access O   | bie 🤉      | ) « |              | notice 💷 | com     | el        |         |     |           |                           |          |              |
| Search   |            | sje        | 0   | 4            | ntc_id   | -       | prov      | •       | р   | lan_id    |                           | adn      | 1 <b>-</b>   |
| Searchin |            |            |     | 9            | 90558    | 040 /   | \30B#6.1A |         | A30 | В         |                           | BTN      |              |
|          | tom_el     |            |     | *            |          |         |           |         |     |           |                           |          |              |
|          | cost_recov |            |     |              |          |         |           |         |     |           |                           |          |              |
|          | diag_grp   |            |     |              |          |         |           |         |     |           |                           |          |              |
|          | e_ant      |            |     |              |          |         |           |         |     |           |                           |          |              |
|          | e_ant_elev |            |     |              |          |         |           |         |     |           |                           |          |              |
|          | e_as_stn   |            |     |              |          |         |           |         |     |           |                           |          |              |
|          | snucls     |            |     |              |          |         |           |         |     |           |                           |          |              |

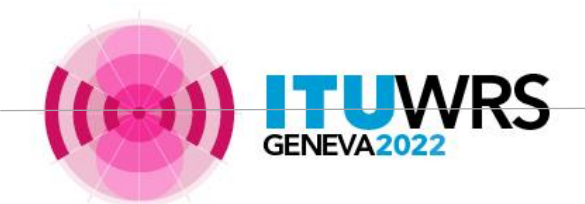

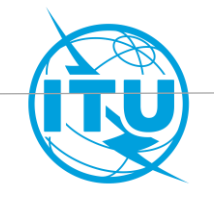

#### 8. Run BrSis Validation to validate the new submission

| Space Information S                                                                                                    | System (SNS | 5 v9)                                                        |  |
|----------------------------------------------------------------------------------------------------|-------------|--------------------------------------------------------------|--|
| Selected task: Validation                                                                                                    |             | 😯 New Window                                                 |  |
| Validation                                                                                                    | SpaceQry    |                                                              |  |
| <ul> <li>Version: 9.0.0.6 (what's new?)</li> <li>Description: Validate electronic submissions</li> <li>Contact: sandrine.moret@itu.int</li> <li>Validation Rules: Satellites Earth Stations Plans</li> </ul> | SRS Convert | Start<br>Quit                                                |  |
| Microsoft     Access      C:\Temp\BTN_30B_Plan_Mod.mdb      Browse                                                                                                    |             | <ul> <li>Selected task</li> <li>Selected database</li> </ul> |  |

- Select the single database "ADM\_30B\_Plan\_Mod.mdb".

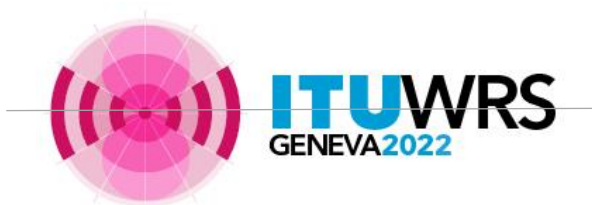

Click on Start.

-

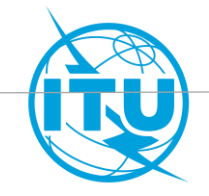

#### 8. Run SpaceVal to validate the new submission (3)

- Click "Browse" to select the GIMS database
- Click on "Validate notice"
- Fix all fatal error messages
- Fix as many warning messages as possible.

|                                                         | - |
|---------------------------------------------------------|---|
| BRSIS - Validation v9.0.0.6                             |   |
|                                                         |   |
| Notice Id. 90558040                                     |   |
| Sat. name: BTN00000                                     |   |
| Type of notice: Plan FSS Status: 50                     |   |
| Adm, Org. BIN Orb. pos.: 59. Te Station type: G         |   |
| Validation                                              |   |
| Run as external user                                    |   |
| Graphical data cross validation                         |   |
| GIMS Database (.mdb) Browse                             |   |
| ITU internal options                                    |   |
| API check 🔽 Run SRSFix Partial merge option             |   |
| Validate notice                                         |   |
|                                                         |   |
|                                                         |   |
|                                                         |   |
|                                                         |   |
|                                                         |   |
|                                                         |   |
|                                                         |   |
|                                                         |   |
| Task: VALIDATION Database: C:\Temp\BTN 30B Plan Mod.mdb |   |
|                                                         |   |

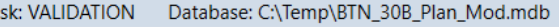

#### 9. Submit to the Radiocomunication Bureau

- Send the validated database to the Bureau via e-submission:

https://www.itu.int/en/ITU-R/space/e-submission/Pages/default.aspx

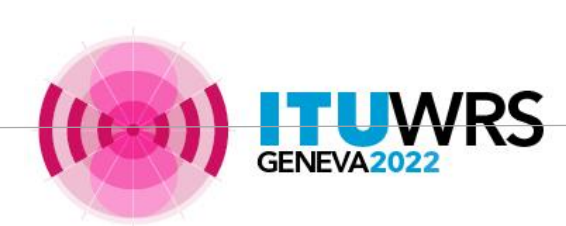

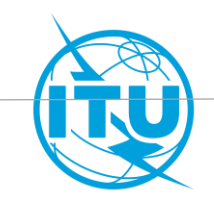